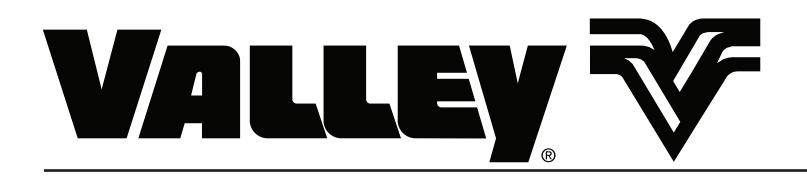

# Manual do proprietário do painel de comando Valley Pro2

Para versão de software 9.00

0999312\_A Portuguese

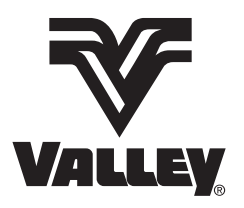

© 2014 Valmont Industries, Inc., Valley, NE 68064 USA. All rights reserved. www.valleyirrigation.com

#### Guia de referência rápida

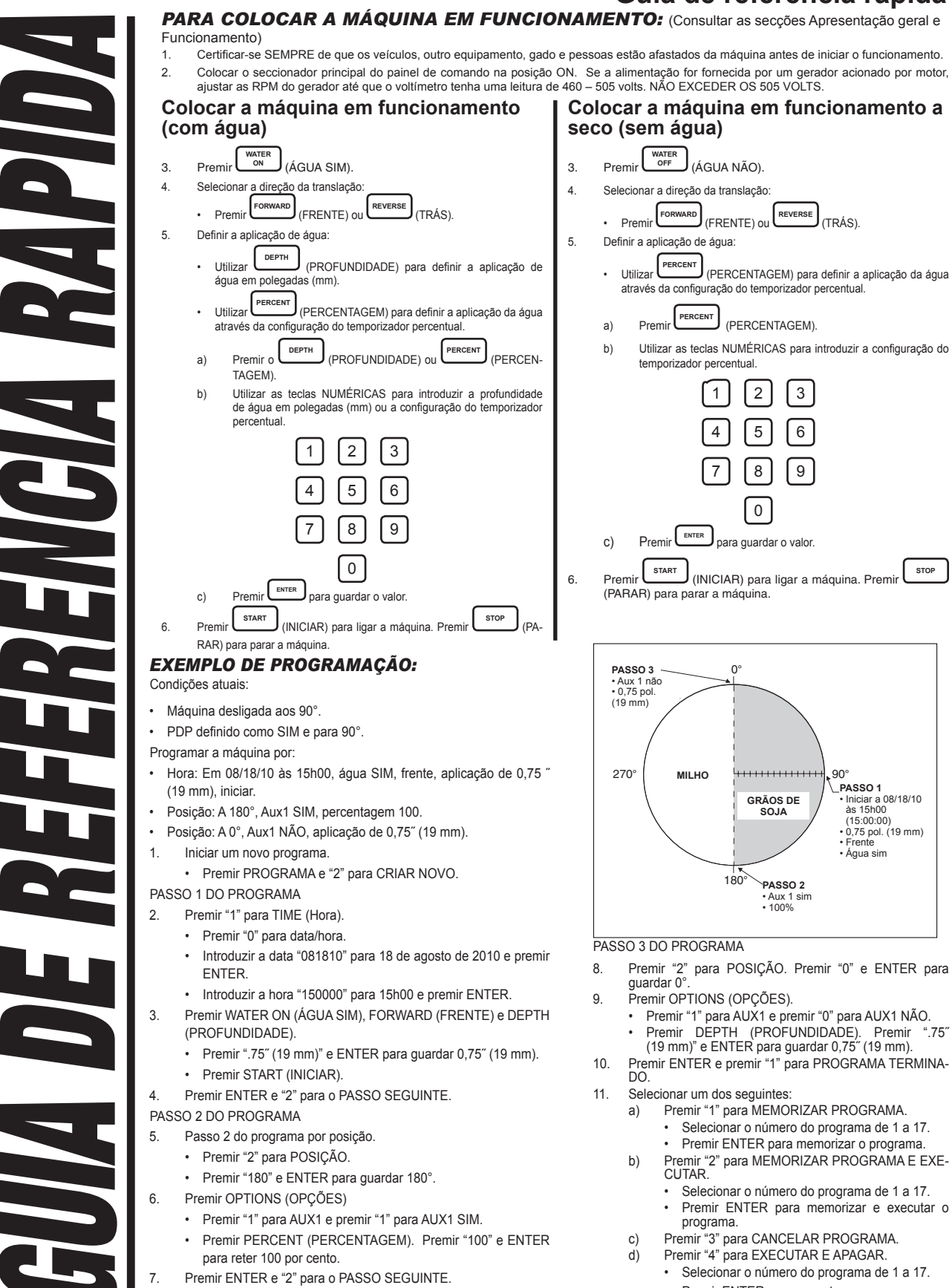

# Painel de comando Valley Pro2

#### Guia de referência rápida CONTROLAR OS RELÉS AUXILIARES: **DEFINIR A PISTOLA FINAL:** Premir OPTIONS (OPCÕES). 1. -Ref.ª do ângulo esquerdo \_\_\_\_ Selecionar 1 para AUX1 ou 2 para AUX2. 2. Premir 1 para SIM ou para NÃO. 3. SELECIONAR PARAGEM NA POSIÇÃO SIMINÃO: Sector D Sector A Premir para ativar a paragem na posição. 1. Ref<sup>a</sup> do Premir para ignorar a localização de paragem na posição. ângulo direito 2 Ref<sup>a</sup>do 270 90 PARA DEFINIR O PONTO DA PARAGEM NA POSIÇÃO: ângulo direito Premir (SISTEMA). FINAL SIM 1 Sector C Sector B Selecionar para CONSTANTES. PISTOLA FINAL NÃO 2. Premir <sup>3</sup> para paragem na posição. 3. Ref.ª do ângulo esquerdo Introduzir o ponto de paragem na posição pretendido em graus e premir 4 SECTOR A SECTOR D SECTOR B SECTOR C LIGAR O REARRANQUE DA ALIMENTAÇÃO E DA PRESSÃO: ÂNGULO ESQUERDO ÂNGULO DIREITO ÂNGULO DIREITO ÂNGULO ESQUERDO ÂNGULO DIREITO ÂNGULO ESQUERDO ÂNGULO DIREITO ÂNGULO Premir OPTIONS (OPCÕES). 1. SQUERDO Selecionar 7 para ARRANQUE AUTOMÁTICO. 2 211 31 59 121 149 239 301 329 Premir para SIM ou para NÃO. 3 Premir 2 para PRESSÃO, 1 para ALIMENTAÇÃO ou para AMBOS. NOTA: Para mais informações, consultar a secção com o título "opção de arranque Premir (SISTEMA). 1. Selecionar 1 para CONSTANTES. 2. automático" no manual de funções avançadas". Premir <sup>4</sup> para pistola final. SELECIONAR INVERSÃO AUTOMÁTICA OU PARAGEM 3. Selecionar a sequência (n.º 1 a 9) com que deseja trabalhar. AUTOMÁTICA: 4. 5. Introduzir o ângulo esquerdo (pistola final SIM) em graus e premir Premir OPTIONS (OPÇÕES). 1. ENTER Selecionar 6 para INVERSÃO AUTOMÁTICA DE SENTIDO 2 Introduzir o ângulo direito (pistola final NÃO) em graus e premir 6. Premir 1 para INVERSÃO AUTOMÁTICA DE SENTIDO ou 0 para PARA-3 ENTER GEM AUTOMÁTICA. Selecionar outra seguência ou premir esc para sair. 7. NOTA: Apenas aplicável com hardware de paragem no final do campo/inversão automática, montado na unidade de tração. AR/AS deve estar em SIM (Sistema, 1, 8, 8, 2, 1).

#### FALHAS DO SISTEMA E DESCRIÇÕES

| FALHA                                                           | DESCRIÇÃO                                                                                                    |                                                                                                    |
|-----------------------------------------------------------------|----------------------------------------------------------------------------------------------------|----------------------------------------------------------------------------------------------------|
| SYSTEM POWER FAULT<br>(FALHA DE ENERGIA DO SISTEMA)             | A voltagem caiu abaixo do limite de baixa voltagem durante mais de 15 segundos ou ocorreu uma perda de energia enquanto a máquina estava em funcionamento.                                                                                                    |                                                                                                    |
| SYSTEM SAFETY FAULT (FALHA<br>DE SEGURANÇA DO SISTEMA)          | Provocada por uma quebra no circuito de retorno de segurança que durou mais de 3 segundos.                                                                                                    |                                                                                                    |
| PRESSURE FAULT<br>(FALHA DE PRESSÃO)                            | A pressão ficou abaixo do limite de pressão inferior ou o atraso da pre                                                                                                    | ssão não é suficiente para acumular pressão na máquina depois de ser ligada.                                                                                                    |
| COMMAND FAULT<br>(FALHA DE COMANDO)                             | A máquina recebeu um comando de paragem de uma das seguintes<br>formas:                                                                                                    | <ol> <li>A tecia de paragem foi premida.</li> <li>Ocorreu uma condição de paragem automática na paragem de final do campo.</li> <li>Foi executado um comando de paragem programado.</li> </ol> |
| STOP-IN-SLOT (SIS) FAULT (FALHA<br>DE PARAGEM NA POSIÇÃO (PDP)) | A máquina foi desligada pela Paragem na posição.                                                                                                    |                                                                                                    |
| BBRAM FAULT (FALHA BBRAM)                                       | Foi feita uma tentativa de ligar a máquina quando o erro E01 foi apresentado no ecrã de estado.                                                                                                    |                                                                                                    |
| FAULT FOR/REV<br>(FALHA FRENTE/TRÁS)                            | Os dois relés sensores para a frente e para trás estiveram ligados durante mais de 15 segundos, enquanto o sistema estava em funcionamento ou em espera.                                                                                                    |                                                                                                    |
| WIND FAULT<br>(FALHA DE VENTO)                                  | A máquina desligou-se porque a velocidade do vento atingiu o limite de vento superior. O indicador de velocidade do vento é uma opção. VENTO só é visualizado no ecrã de falhas do sistema quando Vento está definido para SIM.                                                    |                                                                                                    |
| DAILY OPS FAULT (FALHA DAS<br>OPERAÇÕES DIÁRIAS)                | O programa de operações diárias desligou a máquina porque não pode funcionar durante um certo período do dia, OPERAÇÃO DIÁRIA só é visualizado no ecrã de falhas do sistema quando a Operação diária está definida para SIM.                                                       |                                                                                                    |
| RELAY COM FAULT (FALHA DE<br>COMUNICAÇÃO DO RELÉ)               | Existe um problema de comunicação de hardware ou de software entre o módulo Pro2 e o quadro de relés elétricos que se encontra no painel de comando.                                                                                                    |                                                                                                    |
| GPS COM FAULT (FALHA DE<br>COMUNICAÇÃO DO GPS)                  | Quando se seleciona o GPS como protocolo e o sistema encerra por falta de comunicação com o GPS no período de tempo especificado pelo utilizador, quando o encerramento devido à perda do sinal GPS está definido para SIM, enquanto o sistema está em funcionamento ou em espera. |                                                                                                    |
| GPS LOCK FAULT (FALHA DE<br>BLOQUEIO DO GPS)                    | Quando se seleciona o GPS como protocolo e o sistema encerra por perda do sinal GPS no período de tempo especificado pelo utilizador, quando o encerramento devido à perda do sinal GPS está definido para SIM, enquanto o sistema está em funcionamento ou em espera.             |                                                                                                    |

#### CÓDIGOS DE ERRO E DESCRIÇÕES

| ERRO | DESCRIÇÃO                                                                                         |
|------|---------------------------------------------------------------------------------------------------|
| E01  | BBRAM - FALHA DA SOMA DE CONTROLO AO INICIAR.                                                     |
| E02  | EEPROM - FALHA DA SOMA DE CONTROLO AO INICIAR.                                                    |
| E03  | REINICIAÇÕES DA UNIDADE - É REGISTADO QUANDO O SOFTWARE É REINICIADO.                             |
| E04  | QUEBRA DE ALIMENTAÇÃO - A ALIMENTAÇÃO CAIU ABAIXO DO LIMITE INFERIOR DA VOLTAGEM.                 |
| E05  | SEGURANÇA DO SISTEMA - POSSÍVEL DESALINHAMENTO DA TORRE, UNIDADE DE TRAÇÃO<br>PODE ESTAR PRESA.   |
| E06  | SEGURANÇA DA BOMBA - PRESSÃO DEMASIADO BAIXA APÓS TEMPORIZAÇÃO DA PRESSÃO.                        |
| E07  | SENSOR DE PRESSÃO - FORA DO LIMITE SUPERIOR DO INTERVALO, VERIFICAR A LIGAÇÃO.                    |
| E08  | SENSOR DE PRESSÃO - FORA DO LIMITE INFERIOR DO INTERVALO, VERIFICAR A LIGAÇÃO.                    |
| E09  | SENSOR DE PRESSÃO - PRESSÃO ELEVADA COM A BOMBA DESLIGADA, VERIFICAR A LIGAÇÃO.                   |
| E10  | SENSOR DE PRESSÃO - O INTERRUPTOR MECÂNICO PODE ESTAR PRESO.                                      |
| E11  | RESOLUTOR - ÂNGULO NÃO MANTÉM UMA POSIÇÃO, LUBRIFICAR O TUBO "J".                                 |
| E12  | RESOLUTOR E12 - FORA DO LIMITE SUPERIOR DO INTERVALO, VERIFICAR FIOS SOLTOS OU EM CURTO-CIRCUITO. |

| E13     | TECLADO - TECLA POSSIVELMENTE PRESA, VERIFIQUE A LIGAÇÃO DO TECLADO.                       |
|---------|--------------------------------------------------------------------------------------------|
| E14     | SENSOR FRENTE/TRÁS- POSSÍVEL CURTO-CIRCUITO, VERIFICAR A CABLAGEM.                         |
| E15-E17 | NÃO DISPONÍVEL.                                                                            |
| E18     | ERRO DE COMUNICAÇÕES GPS, VERIFICAR A LIGAÇÃO GPS E A ALIMENTAÇÃO.                         |
| E19     | PERDA DE SINAL GPS, VERIFICAR CAMINHO DESIMPEDIDO POR CIMA DA ANTENA.                      |
| E20     | PERDA DE SINAL DGPS, VERIFICAR CAMINHO DESIMPEDIDO POR CIMA DA ANTENA.                     |
| E21     | FLUXO BAIXO.                                                                               |
| E22     | ALTA PRESSÃO.                                                                              |
| E23     | ERRO DE COMUNICAÇÕES PLC. (GPS v2 Apenas)                                                  |
| E24     | RESSINCRONIZAR CICLO DE FUNCIONAMENTO DA VÁLVULA DEVIDO À PRESSÃO.                         |
| E25     | COORDENADAS GPS FORA DO INTERVALO, VERIFICAR A DISTÂNCIA PARA O GPS OU PARA INTERFERÊNCIA. |
| E26     | BAIXA PRESSÃO DE PNEU.                                                                     |
| E27     | ERRO DE COMUNICAÇÕES NO TPMS.                                                              |
|         |                                                                                            |

# Índice

| Declaração de conformidade7                                                                                                    |
|----------------------------------------------------------------------------------------------------|
|                                                                                                    |
| Declaração de segurança elétrica8                                                                                                    |
| Sobre este manual8                                                                                                    |
| Garantia do equipamento auxiliar8                                                                                                    |
| Segurança9<br>Reconhecer informações de segurança9<br>Mensagens de segurança9<br>Mensagens informativas9<br>Utilização de equipamento de proteção                                                                                                    |
| Individual       10         Materiais e equipamento condutores       10         Proteção contra quedas       10         Distância mínima de trabalho       11         Pessoa qualificada       11         Linhas elétricas aéreas       12         Procedimento mínimo de bloqueio/sinalização       13         Sequência de bloqueio       13         Repor a operação do equipamento       13         Operação segura       14                                                                                                    |
| Autocolantes de segurança       18         Visão geral       23         Painel de comando       23         Seccionador principal       23         Interruptor Safety Override (inibição da segurança)       23         Temporizador de atraso de 3 segundos       23         Temporizador de reiniciação da bomba       23         Visor do painel de comando       24         Teclas de função       26         Teclas de seleção de comando       28         Símbolos e convenções       29         Linha de comandos       29         Sair dos ecrãs       29         Temporização dos ecrãs       29 |

-

| Configuração do painel de comando<br>Configuração mínima do painel de comando<br>Definir a posição GPS e o tempo de<br>funcionamento de segurança<br>Definir a posição GPS e o método manual o<br>tempo de execução de segurança (máquina<br>com GPS)<br>Configurar o erro de posição GPS (opcional)<br>Testar a posição GPS<br>Voltagem | 31<br>33<br>de<br>as<br>35<br>36<br>38<br>39<br>39 |
|----------------------------------------------------------------------------------------------------|----------------------------------------------------|
| Tabela de velocidade estimada da unidade                                                                                                    |                                                    |
| de tração                                                                                                    | 39                                                 |
| Tabela de conversão angular GPS                                                                                                    | 40                                                 |
| Exemplos de graus angulares                                                                                                    | 40                                                 |
| Registo das constantes do sistema                                                                                                    | 41                                                 |
| Operação                                                                                                    | 43                                                 |
| Colocar a máquina em funcionamento                                                                                                    |                                                    |
| (com água)                                                                                                    | 43                                                 |
| Colocar a máguina em funcionamento                                                                                                    |                                                    |
| a seco (sem água)                                                                                                    | 43                                                 |
| Parar a máquina                                                                                                    | 44                                                 |
| Paragem de emergência                                                                                                    | 44                                                 |
| Paragem em condições normais                                                                                                    | 44                                                 |
| Diagnóstico                                                                                                    | .45                                                |
| Ecrã de diagnósticos                                                                                                    | 45                                                 |
| Falhas do sistema                                                                                                    | 45                                                 |
| Ver falhas do sistema                                                                                                    | 46                                                 |
| Diagnósticos no ecrã de estado                                                                                                    | 46                                                 |
| Apagar um código de erro                                                                                                    | 46                                                 |
| Códigos de erro                                                                                                    | 47                                                 |
| Registos de erros                                                                                                    | 48                                                 |
| Ver um registo de erros                                                                                                    | 48                                                 |
| Repor um registo de erros a zero                                                                                                    | 48                                                 |
| Resolução de problemas                                                                                                    | 49                                                 |
| Falhas do sistema                                                                                                    | 50                                                 |
| Códigos de erro                                                                                                    | 52                                                 |
| Lista de resolução de problemas                                                                                                    | 55                                                 |
| Reiniciação com o botão                                                                                                    | 57                                                 |
| Executar uma reiniciação com botão                                                                                                    | 57                                                 |
| Ouio de funções evenesdos                                                                                                    |                                                    |
| Guia de tunções avançadas                                                                                                    | 59                                                 |

# Painel de comando Valley Pro2

Índice

#### Declaração de conformidade

| Declaração de conformidade de a<br>Nome do fabricante:<br>Endereço do fabricante:                                                                                                    | acordo com a norma ISO/IEC 17050-1<br>Valmont Industries Inc.<br>28800 Ida Street<br>/alley. NE 68064                                                                                                 |  |  |
|----------------------------------------------------------------------------------------------------|----------------------------------------------------------------------------------------------------|--|--|
| Declara que o produto:<br>Nome do produto:                                                                                                    | Máquina de rega de controlo Valley Pro2                                                                                                    |  |  |
| Número da série:                                                                                                    | 5000, 5120<br>7000<br>8000, 8120                                                                                                    |  |  |
| Número de série:                                                                                                    |                                                                                                    |  |  |
| Nota de encomenda:                                                                                                    |                                                                                                    |  |  |
| O objecto a que esta declaração se refere está em conformidade com as seguintes directivas da CE:<br>Directiva Máquinas: 2006/42/CE<br>Directiva de Baixa Tensão: 2006/95/CE<br>Directiva do Compatibilidado                                                                                                    |                                                                                                    |  |  |
| Electromagnética:                                                                                                    | 2004/108/CE                                                                                                    |  |  |
| Este produto está em conformidade com as seguintes normas adicionais da CE:<br>EN-60204-1 Segurança de Máquinas: equipamento eléctrico<br>EN-909 Segurança de máquinas de rega com pivô central e movimento latera<br>EN-953 Segurança de Máquinas: Requisitos gerais para a criação e construção<br>de protecções<br>ISO 12374 Cablagem e equipamento para máquinas de rega accionados o<br>controlados electricamente                                |                                                                                                    |  |  |
| Este produto satisfaz ainda os requisitos dos seguintes artigos, códigos e normas de segurança:<br>Código Eléctrico Nacional (National Electrical Code) NFPA 70<br>Incluindo os artigos NFPA70: Artigo 240 Protecção contra sobretensão<br>Artigo 250 Ligação à terra<br>Artigo 310 Condutores para cablagem geral<br>Artigo 430 Motores, circuitos e controladores de motores<br>Artigo 675 Máquinas de rega accionadas ou controladas electricamente |                                                                                                    |  |  |
| Código Eléctrico Canadiano:                                                                                                    | C22.1 Normas de segurança para instalações eléctricas                                                                                                    |  |  |
| Underwriters Laboratories:                                                                                                    | UL 508A: Painéis de comando industriais                                                                                                    |  |  |
| Normas ANSI/ASABE:                                                                                                    | S362.2 Cablagem e equipamento para máquinas de rega accionados<br>ou controlados electricamente<br>S493.1 Protecção de equipamento agrícola<br>S397.2 Instalações eléctricas para equipamento de rega |  |  |
| AssinadoRonald L. Pollack                                                                                                    | L. Plan Datadeemissão 27 de Setembro de 2013                                                                                                    |  |  |

Ronald L. Pollack Senior Electrical Engineer

## Painel de comando Valley Pro2

#### Declaração de segurança elétrica

#### Instalação da Máquina de Rega Elétrica Valley - Apenas União Europeia

A Valmont Industries Inc. não inclui um disjuntor diferencial (defeito de terra) no painel de comando do sistema de rega elétrico Valley devido à variação das normas de proteção nos diversos países de destino do equipamento. O distribuidor do equipamento deve providenciar e instalar um disjuntor diferencial (defeito de terra) que satisfaça as normas em vigor no país de utilização da máquina de rega Valley.

Na União Europeia, a proteção conferida pelo disjuntor diferencial está fixa num valor máximo de 24 V.

É fundamental uma correta ligação à terra da máquina de rega Valley:

- se a resistência de terra for inferior a 80 ohms, é suficiente um disjuntor diferencial (defeito de terra) de 300 mA.
- se a resistência de terra se situar entre 80 e 800 ohms, é suficiente um disjuntor diferencial (defeito de terra) de 30 mA.

A instalação da alimentação elétrica e a inspeção dos componentes de proteção do equipamento ou máquinas devem ser efetuadas pelo responsável pela instalação. A Valmont Industries Inc. declina quaisquer responsabilidades pela falha dos componentes de proteção do equipamento ou máquinas fabricados por terceiros.

As máquinas de rega de pivô Valley, alimentadas por gerador, devem estar equipadas com um cabo ligado entre a estrutura da máquina de rega e um elétrodo de terra e outro cabo ligado entre a estrutura da máquina de rega e o terminal de terra no gerador, para assegurar o funcionamento correto do disjuntor diferencial (defeito de terra).

• A resistência entre a máquina de rega e o gerador deve ser significativamente inferior a 80 ohms.

#### Sobre este manual

As informações incluídas neste manual aplicam-se a todos os painéis de comando Valley Pro2 com versão de software 9.00. As secções sobre segurança, peças do pivô, manutenção, reboque, resolução de problemas e preparação para condições de inverno encontram-se no Manual do proprietário do respetivo pivô Valley.

O proprietário/operador deve familiarizar-se com as capacidades do sistema para obter o máximo desempenho do mesmo. É de salientar que o aspersor funcionará de acordo com o seu conhecimento do equipamento, das relações do solo e água e dos conceitos de aplicação do equipamento.

As especificações, descrições e figuras ilustrativas aqui contidas são as mais exatas possíveis à data da aprovação desta publicação para impressão.

A Valmont Industries Inc. reserva-se o direito de alterar as especificações ou os métodos de fabrico sem quaisquer obrigações consequentes. As especificações indicadas referem-se a máquinas comercializadas nos Estados Unidos e podem ser diferentes em máquinas comercializadas noutros países.

Informações adicionais estão incluídas no Manual de funções avançadas do painel de comando Valley Pro2, referência 0998944 (inglês).

#### Garantia do equipamento auxiliar

O proprietário do equipamento é responsável pelo registo das garantias de todos os equipamentos auxiliares, como motores, bombas e geradores junto dos respetivos fabricantes.

# Painel de comando Valley Pro2

#### Segurança

#### Reconhecer informações de segurança

Este equipamento de rega pode ser alimentado por alta voltagem, que pode ser extremamente perigosa se não for utilizada corretamente. Para a máxima segurança e o melhor desempenho da máquina, todos os operadores e o pessoal de manutenção do proprietário têm de ler e compreender o(s) manual(ais) de proprietário/operador, todas as mensagens de segurança neste manual e os sinais/autocolantes de segurança na máquina antes de operarem este equipamento.

Todas as pessoas que montem, operem, efetuem a revisão ou manutenção desta máquina têm de ler e compreender todas as instruções de operação, manutenção, resolução de problemas, teste, instalação e montagem e todas as mensagens de segurança neste manual antes de operarem a máquina ou efetuarem qualquer trabalho de manutenção, resolução de problemas, teste, instalação ou montagem de componentes.

Estas instruções chamam à atenção para determinados aspetos a ter em atenção e se não forem cumpridas poderão resultar em ferimentos no utilizador/operador ou outros ou poderá danificar o equipamento.

#### Mensagens de segurança

As mensagens de segurança neste manual são antecedidas por um sinal de perigo e uma das seguintes palavras: perigo, aviso ou cuidado. Estas mensagens alertam para possíveis perigos que poderão provocar ferimentos ou danos materiais.

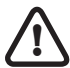

Este SÍMBOLO DE PERIGO é utilizado para alertar para informações sobre ações ou situações perigosas e pode ser acompanhado das palavras perigo, aviso ou cuidado.

# **△ PERIGO**

O SÍMBOLO DE PERIGO utilizado juntamente com a palavra PERIGO descreve perigos imediatos que podem resultar em ferimentos graves ou a morte.

# 

O SÍMBOLO DE PERIGO utilizado juntamente com a palavra AVISO descreve ações ou situações perigosas que podem provocar ferimentos graves, a morte e/ou danos materiais graves.

# 

O SÍMBOLO DE PERIGO utilizado juntamente com a palavra CUIDADO descreve ações ou situações perigosas que podem provocar ferimentos e/ou danos ligeiros materiais.

#### **Mensagens informativas**

As mensagens informativas importantes neste manual são antecedidas pela palavra NOTA.

# ΝΟΤΑ

A palavra NOTA é utilizada para alertar para informações que descrevem procedimentos ou sugestões de ajuda à instalação, operação ou manutenção correta do equipamento.

#### Utilização de equipamento de proteção individual

- Os indivíduos que trabalhem em áreas de possíveis perigos elétricos têm de utilizar equipamento de proteção individual adequado para as partes do corpo específicas a proteger e para o trabalho a efetuar. Consultar os Regulamentos OSHA, especificamente a norma 29 CFR - Garantias de proteção individual. - 1910.335, ou regulamento nacional ou local aplicável para mais informações.
- O equipamento de proteção individual tem de ser guardado em condições seguras e tem de ser inspecionado ou testado periodicamente.
- Devem ser utilizados dispositivos de proteção, barreiras de proteção ou materiais isolantes para proteger o indivíduo de choques, queimaduras ou outros ferimentos elétricos enquanto o indivíduo está a trabalhar perto de peças expostas sob tensão, em que pode tocar acidentalmente ou em que pode ocorrer aquecimento ou a formação de arco elétrico perigoso. Quando peças sob tensão normalmente fechadas são expostas para efeitos de manutenção ou reparação, é necessário erguer barreiras para proteger pessoas não qualificadas de entrarem em contacto com tais peças.
- Sinais e placas de segurança. É necessário utilizar sinais de segurança, símbolos de segurança ou placas para prevenção de acidentes onde necessário para avisar as pessoas sobre os perigos elétricos que as pode pôr em perigo.

#### Materiais e equipamento condutores

Os materiais e o equipamento que possam conduzir eletricidade devem ser manuseados de forma a evitar o contacto com linhas de elétricas, condutores expostos ou peças de circuitos sob tensão.

- Ao manusear objetos condutores longos (nomeadamente tirantes de bastidor, tubos, ângulos e escadas de mão) em áreas com linhas elétricas, condutores expostos ou peças de circuitos sob tensão, têm de ser utilizadas práticas de trabalho (como a utilização de técnicas de isolamento, proteção e manuseamento de materiais) de forma a minimizar o perigo.
- As escadas de mão portáteis têm de ter corrimões não condutores.
- Não utilizar peças de joalharia e de vestuário condutoras (nomeadamente relógios, pulseiras, anéis, portachaves, fios, aventais metalizados, roupa com fio condutor ou acessórios metálicos para a cabeça) que possam entrar em contacto com linhas elétricas, condutores expostos ou peças de circuitos sob tensão.

#### Proteção contra quedas

Antes de iniciar o trabalho, identificar possíveis perigos de queda e determinar se o equipamento de proteção contra queda é adequado para a tarefa. Ter em atenção os perigos associados a tarefas de rotina e não rotineiras. Antes de cada utilização, inspecionar o equipamento (arneses, cordas de amarração) e os dispositivos de proteção contra quedas (guarda-corpos, pontos de ancoragem). Utilizar equipamento de proteção contra quedas se for necessário para a tarefa. Assegurar que o equipamento de proteção contra quedas é adequado para a tarefa. Assegurar que o equipamento de proteção contra quedas é adequado para a tarefa, é do tamanho certo e está em boas condições. Para mais informações, consultar as normas 29 CFR 1926.500, 1926.501 e 1926.502 do Regulamento OSHA ou regulamentos nacionais ou locais aplicáveis.

• Quando se utilizar andaimes, assegurar que existe um acesso adequado, plataformas de trabalho adequadas, base estável e guarda-corpos.

- Quando se utilizar uma plataforma autoelevatória, manter os pés bem assentes na plataforma da barquinha, utilizar equipamento de proteção contra quedas sempre fixo ao guarda-corpos ou ao ponto de ancoragem.
- Quando se utilizar uma escada de mão, assegurar que a escada de mão não é condutora e tem o tamanho certo para a tarefa. Ler as instruções de utilização da escada de mão e garantir que está em boas condições. Assegurar que a escada de mão está numa base estável e no ângulo certo.

#### Distância mínima de trabalho

Para reduzir o risco de ferimentos, é necessário que todas as pessoas implementem uma distância de trabalho adequada em volta de painéis elétricos ou outro equipamento elétrico. A tabela seguinte identifica a distância mínima de trabalho necessária. Consultar os Regulamentos OSHA, especificamente a norma 29 CFR - Garantias de proteção individual. - 1910.303(g)(1)(i), ou outro regulamento nacional ou local aplicável para mais informações.

| DISTÂNCIA MÍNIMA DE TRABALHO 0-600 VOLTS                                                |                                                                                         |                                                                                                    |                                                                                                    |                                                                                                    |
|-----------------------------------------------------------------------------------------|-----------------------------------------------------------------------------------------|----------------------------------------------------------------------------------------------------|----------------------------------------------------------------------------------------------------|----------------------------------------------------------------------------------------------------|
| LARGURA DA ALTUR<br>ÁREA DE DISTÂN- DE DIS                                              | ALTURA DA ÁREA<br>DE DISTÂNCIA DE                                                       | ★DISTÂNCIA MÍNIMA DE TRABALHO À FRENTE DE PAINÉIS/EQUIPAMENTO<br>ELÉTRICO                                               |                                                                                                    |                                                                                                    |
| CIA DE TRABALHO                                                                         | TRABALHO                                                                                | PEÇAS EXPOSTAS SOB<br>TENSÃO NUM LADO DA<br>ÁREA DE TRABALHO E<br>NENHUMA PEÇA COM<br>LIGAÇÃO À TERRA NO<br>OUTRO LADO. | PEÇAS EXPOSTAS SOB<br>TENSÃO NUM LADO DA<br>ÁREA DE TRABALHO E<br>PEÇAS COM LIGAÇÃO À<br>TERRA NO OUTRO LADO. | PEÇAS EXPOSTAS SOB<br>TENSÃO NUM LADO DA<br>ÁREA DE TRABALHO E<br>PEÇAS EXPOSTAS COM<br>ELETRICIDADE NO<br>OUTRO LADO. |
| 30 pol. (760 mm)<br>MÍNIMO OU<br>LARGURA DA<br>ABERTURA,<br>CONFORME O<br>QUE FOR MAIOR | 78 pol. (1980 mm)<br>MÍNIMO OU<br>ALTURA DA<br>ABERTURA,<br>CONFORME O<br>QUE FOR MAIOR | 36 pol. (915 mm) MÍNIMO                                                                                                 | 42 pol. (1065 mm) MÍNIMO                                                                                      | 48 pol. (1220 mm) MÍNIMO                                                                                               |

★Betão, tijolo ou paredes de tijolo são considerados ligados à terra.

#### Pessoa qualificada

Uma pessoa qualificada é alguém que, por possuir um grau académico, certificado ou cargo profissional reconhecido ou que pelo conhecimento, formação e experiência vastos, demonstrou com sucesso a sua capacidade de resolver problemas relacionados com o assunto, o trabalho ou o projeto.

Só as pessoas qualificadas podem trabalhar em peças de circuitos ou equipamento elétrico que ainda esteja sob tensão.

Para mais informações, consultar as normas 29 CFR 1926.32(m) e 1910.333 do Regulamento OSHA ou regulamentos nacionais ou locais aplicáveis.

#### Linhas elétricas aéreas

A montagem, o reboque ou o transporte de componentes da máquina de rega, nomeadamente do ponto de pivô, carro linear, conjuntos de a unidade de tensão/tração, componentes suspensos e/ou conjuntos de canto, por baixo ou perto de linhas elétricas é extremamente perigoso devido ao risco de eletrocussão.

A utilização de equipamento que eleva componentes da máquina de rega, nomeadamente uma plataforma autoelevatória ou grua, perto de linhas elétricas é extremamente perigoso devido ao risco de eletrocussão. Este tipo de equipamento só deve ser operado por pessoal qualificado. Antes de operar o equipamento, o pessoal qualificado tem de ler as instruções de operação e segurança do fabricante do equipamento.

Consultar os Regulamentos OSHA, especificamente a norma 29 CFR - Gruas e guindastes. - 1926.550, ou outro regulamento nacional ou local aplicável para mais informações.

- Presumir sempre que qualquer linha elétrica aérea tem eletricidade, exceto e até o(s) responsável(eis) pela linha e/ou as autoridades do serviço de rede elétrica indicarem que não tem eletricidade e que foi visivelmente ligada à terra.
- Antes de operar qualquer equipamento perto de uma linha elétrica, assegurar que esta já não tem eletricidade e que está visivelmente ligada à terra no ponto de trabalho.
- É possível ocorrer eletrocussão sem tocar numa linha elétrica. Consoante a magnitude, a eletricidade pode saltar ou ser induzida para equipamento ou materiais condutores que estejam perto mas não toquem numa linha elétrica. Ventos fortes, relâmpagos, solo molhado e outras condições ambientais aumentam a possibilidade de eletrocussão e exigem consideração adicional.
- As torres de transmissão podem induzir carga elétrica no equipamento ou nos materiais utilizados. Antes de trabalhar ou operar equipamento perto de torres de transmissão, assegurar que a transmissão elétrica é desativada.
- Selecionar o local onde a unidade de tensão/tração será montada para garantir que a máquina de rega ou o equipamento utilizado durante o processo de montagem não viola as diretrizes de distância mínima.
- Nunca operar equipamento ou permitir que a carga, cordas ou cabos de sustentação se aproximem mais de 10 pés (3,05 m) de uma linha elétrica de 50 kV ou inferior, quer tenha eletricidade ou não. No caso de linhas com mais de 50 kV, a distância mínima será 10 pés (3,05 m) mais 0,4 pol. (1,1 cm) por cada kV acima dos 50 kV.
- Nunca montar, rebocar, transportar ou permitir que os componentes da máquina de rega se aproximem mais de 10 pés (3,05 m), em todas as direções, de uma linha elétrica de 50 kV ou inferior, quer tenha eletricidade ou não. No caso de linhas com mais de 50 kV, a distância mínima será 10 pés (3,05 m) mais 0,4 pol. (1,1 cm) por cada kV acima dos 50 kV. Os ângulos de suporte da suspensão, cabos e os componentes do propulsor de Spinner prolongam-se muitas vezes 10 a 12 pés (3,1 a 3,7 m) acima das tubagens de rega (tensão)
- Utilizar barreiras para identificar as áreas em que poderá ocorrer interferência com linhas elétricas aéreas. Manter a montagem, o reboque ou o transporte de componentes da máquina de rega e a operação do equipamento, incluindo carga, cordas ou cabos de sustentação afastados de linhas elétricas às distâncias indicadas em cima, quer a linha elétrica esteja ou não sob tensão.
- Designar sempre uma pessoa para verificar o cumprimento da distância entre a linha elétrica e todo o
  equipamento a ser operado ou movido, de forma a poder dar um aviso atempadamente para a PARAGEM
  das operações se a distância mínima não for respeitada.

#### Procedimento mínimo de bloqueio/sinalização

O procedimento seguinte determina os requisitos mínimos para o bloqueio de dispositivos de isolamento elétrico sempre que seja necessário efetuar trabalhos de manutenção ou revisão em máquinas ou equipamento. É utilizado para garantir que a máquina ou o equipamento estão desligados, isolados de todas as possíveis fontes de energia perigosas e bloqueados antes de o pessoal efetuar trabalhos de revisão ou manutenção em que a ligação ou o arranque inesperado da máquina ou equipamento ou a libertação de energia acumulada poderia provocar ferimentos. Depois de verificar a máquina ou equipamento bloqueado para efetuar trabalhos de revisão ou manutenção, ninguém deverá tentar arrancar, ligar ou utilizar a máquina ou equipamento.

Se não for possível bloquear os dispositivos de isolamento elétrico, deve ser utilizada sinalização e o pessoal afetado tem de utilizar equipamento de proteção individual completo.

Consultar o Regulamento OSHA, especificamente a norma 29 CFR - Procedimentos mínimos de bloqueio típicos - 1910.147 Ap. A, ou regulamentos nacionais ou locais aplicáveis, para mais informações.

#### Sequência de bloqueio

- Avisar todo o pessoal afetado que é necessário efetuar trabalhos de revisão ou manutenção numa máquina ou equipamento e que a máquina ou equipamento tem de ser desligado e bloqueado para a realização de tais trabalhos.
- 2. O pessoal autorizado deverá identificar o tipo e a magnitude da potência necessária para a máquina ou equipamento, deverá compreender os perigos da eletricidade e deverá conhecer os métodos de controlo da eletricidade.
- 3. Se a máquina ou o equipamento estiver em funcionamento, desligar através do procedimento de paragem normal (premir o botão de paragem, acionar o interruptor, fechar a válvula, etc.).
- 4. Desativar o(s) dispositivo(s) de isolamento elétrico para que a máquina ou o equipamento esteja isolado da(s) fonte(s) elétrica(s).
- 5. Bloquear o(s) dispositivo(s) de isolamento elétrico com o(s) respetivo(s) bloqueio(s) individual(ais).
- 6. A energia acumulada ou residual (como em condensadores, molas, componentes elevados da máquina, volantes rotativos, sistemas hidráulicos e ar, gás, vapor ou água sob pressão, etc.) tem de ser dissipada ou limitada por métodos, como ligação à terra, reposicionamento, bloqueio, dissipação, etc.
- 7. Garantir que o equipamento está desligado da(s) fonte(s) de energia verificando primeiro que ninguém está exposto e, em seguida, verificar o isolamento do equipamento acionando o botão ou outro(s) comando(s) de operação normal ou testando para garantir que o equipamento não pode ser operado. CUIDADO: Voltar a colocar o(s) comando(s) de operação na posição neutra ou "off" depois de verificar o isolamento do equipamento.
- 8. A máquina ou o equipamento está bloqueado.

#### **DERIGO** QUANDO O PESSOAL SERÁ EXPOSTO A ELEMENTOS DO CIRCUITO E A PEÇAS ELÉTRICAS, UMA PESSOA QUALIFICADA TEM DE UTILIZAR EQUIPAMENTO DE TESTE PARA VERIFICAR QUE OS ELEMENTOS DO CIRCUITO E AS PEÇAS DO EQUIPAMENTO NÃO ESTÃO SOB TENSÃO.

#### Repor a operação do equipamento

Quando os trabalhos de revisão ou manutenção estiverem concluídos e a máquina ou equipamento estiver pronto a retomar as condições normais de operação, efetuar os seguintes passos.

- 1. Verificar o equipamento e a área em volta para garantir que os itens não essenciais foram removidos e que os componentes do equipamento estão intactos a nível operacional.
- 2. Verificar a área de trabalho para garantir que todo o pessoal está em locais seguros ou fora da área.
- 3. Verificar que os comandos estão na posição neutra.
- 4. Remover os dispositivos de bloqueio e voltar a ativar a máquina ou o equipamento.
- 5. Avisar o pessoal afetado que os trabalhos de revisão ou manutenção estão concluídos e que a máquina ou o equipamento está pronto a ser utilizado.

#### Operação segura

As máquinas de rega Valley são concebidas a pensar na segurança. Contudo, se esta máquina for operada incorretamente pode representar uma ameaça à segurança do operador. Um bom programa de segurança é muito parecido com uma corrente, a sua força é igual à força do seu elo mais fraco. O fabricante, revendedor e operador devem manter e melhorar todos os programas de segurança. A seguir encontra-se uma lista de dicas de operação com segurança que o operador e todas as outras pessoas que efetuem a revisão ou a manutenção à máquina têm que ler e compreender:

# 

- NÃO operar esta máquina sem antes ler os Manuais do proprietário da máquina.
- Ler todas as mensagens de segurança neste manual e os sinais de segurança na máquina.
- NÃO permitir que ninguém opere a máquina sem as devidas instruções.
- As alterações não autorizadas podem prejudicar o funcionamento e/ou a segurança da máquina.
- Se não compreender uma parte deste manual, contactar o revendedor Valley.

# INSTRUÇÕES PARA OS EMPREGADOS SOBRE SEGURANÇA

É muito importante instruir os empregados sobre a utilização segura deste equipamento quando tiverem que o operar pela primeira vez. NÃO deixar que ninguém opere este equipamento sem ter recebido formação adequada.

Deve ser realizada formação anual sobre segurança e o responsável das revisões deve garantir que os empregados compreendem perfeitamente as mensagens de segurança e o que deve ser feito em caso de emergência.

#### PARAGEM DE EMERGÊNCIA

A máquina pode ser parada em qualquer altura e em qualquer torre rodando-se o seccionador, localizado debaixo da caixa da torre, para a posição OFF (Não). Ver a figura 14-1.

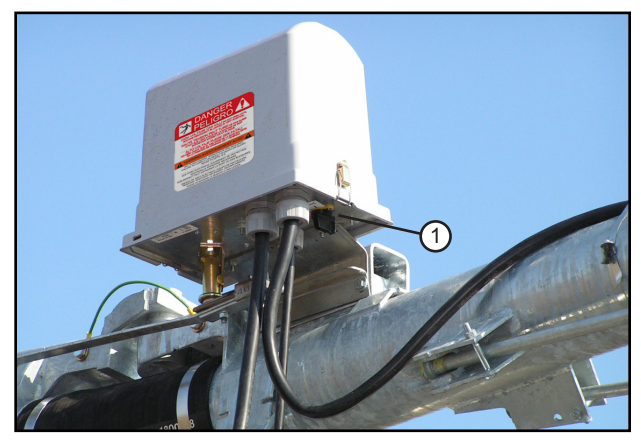

Figura 14-1

1. Seccionador

### **AVISO** LIGAÇÃO À TERRA CORRETA

NÃO tentar ligar a máquina até que a ligação elétrica esteja corretamente executada e com ligação à terra por um eletricista qualificado segundo os padrões elétricos. Ver a figura 14-2.

Se a corrente fornecida à máquina não estiver corretamente ligada à terra, podem ocorrer ferimentos graves ou morte em resultado de uma avaria elétrica.

É da responsabilidade do operador garantir que o fornecedor de eletricidade e/ou eletricista ligou a máquina de rega à terra tal como requerido pelo Código Elétrico Nacional (National Electrical Code) dos EUA e códigos locais aplicáveis. Se uma máquina estiver corretamente ligada à terra e o calibre dos fusíveis estiver correto, é muito improvável que um indivíduo seja ferido por um choque elétrico.

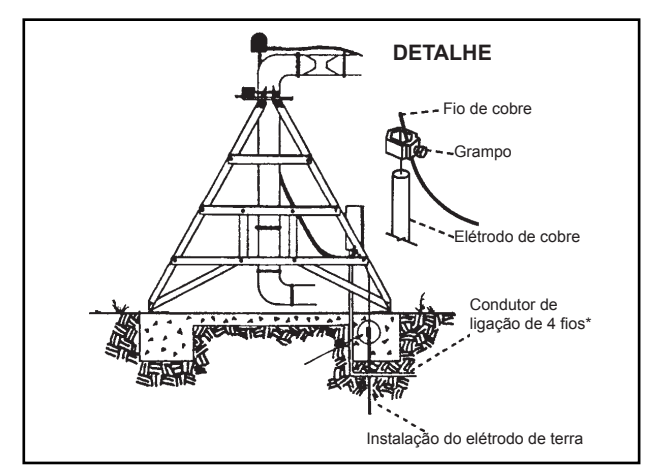

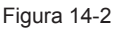

# ΝΟΤΑ

- Todos os serviços de alimentação de 480 V CA, 60 Hz. (380 V CA, 50 Hz.) TÊM de ser um serviço de 4 condutores. Três linhas elétricas de 480 V CA (380 V CA) e um condutor de ligação à terra que é tão grande quanto os condutores que transportam a eletricidade para essa ligação.
- Sempre que uma máquina rebocável for deslocada e antes de a ligar, o fio de ligação à terra TEM de voltar a ser ligado ao elétrodo de terra e verificado quanto à integridade elétrica.

#### Operação segura (continuação)

# **DESLIGAR A CORRENTE DURANTE A REVISÃO**

**Desligar SEMPRE** a corrente antes de efetuar trabalhos de assistência ou manutenção na máquina.

Para efetuar trabalhos de manutenção na máquina, É NECESSÁRIO desligar e bloquear o seccionador principal de alimentação, conforme indicado em baixo. Ver a figura 15-1.

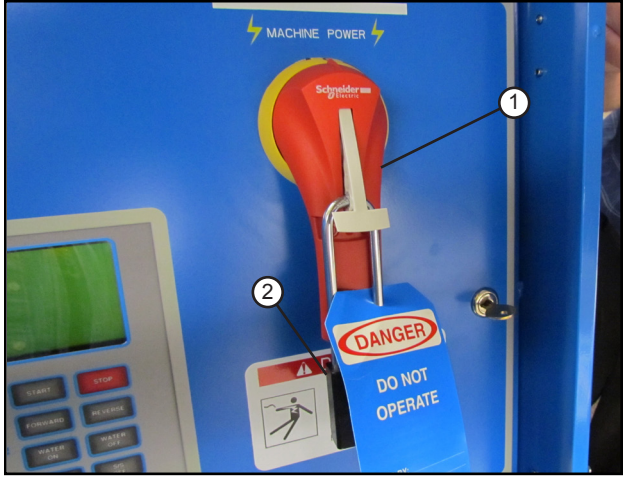

Figura 15-1 1. Seccionador principal 2. Bloqueio

A etiqueta azul (código de cor de segurança OSHA) seguinte também deve ser preenchida e colocada no seccionador depois deste ser bloqueado. Ver a figura 15-2.

A etiqueta deve ter o nome de uma pessoa a contactar antes da reposição da máquina sob tensão.

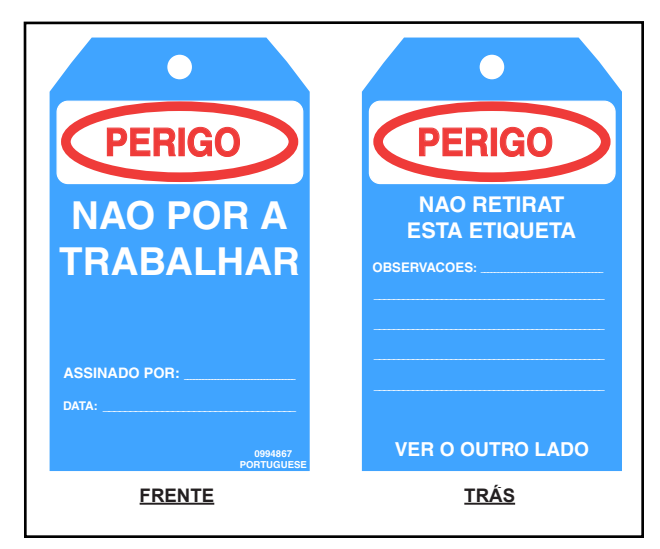

# 

#### PESSOAL DE REVISÃO QUALIFICADO

Se o operador não compreender a parte elétrica ou outros componentes da máquina, contratar pessoal de revisão qualificado para efetuar quaisquer reparações ou manutenção perigosa.

# 

#### PROTEGER TODOS OS ACIONADORES DE TRANSMISSÃO DE ENERGIA

Isso inclui todas as correias e acionadores de linhas elétricas.

Substituir todas as proteções e blindagens removidas para manutenção.

#### AVISO MARCAR E PROTEGER TODAS AS LINHAS ELÉTRICAS

NÃO criar sulcos profundos nem cinzelar perto dos fios de ligação elétrica enterrados.

NÃO criar sulcos profundos circulares na unidade de acionamento. A marca de cinzelamento profundo irá provocar muita tensão na estrutura.

Se forem criados sulcos no campo, operar a máquina com o temporizador percentual a 100% na primeira rotação.

#### AVISO SUSPEITA DE CURTO-CIRCUITOS

NÃO tocar na máquina em caso de suspeita de uma situação de curto-circuito. Contactar imediatamente um eletricista qualificado ou um revendedor Valley autorizado.

As circunstâncias que podem provocar suspeita de situações com tensão perigosa podem incluir:

- Danos na máquina ou no cabo tensor.
- Trovoadas recentes (relâmpagos).
- Características de operação anormais da máquina.

Se a suspeita de curto-circuito se dever à sensação de leve formigueiro quando se toca na máquina, **NÃO** voltar a tocar na máquina. Contactar imediatamente um eletricista qualificado ou um revendedor Valley autorizado.

#### Operação segura (continuação)

#### **AVISO** RELÂMPAGOS E O SISTEMA

Manter-se afastado da máquina durante uma trovoada. Uma máquina de rega é um bom caminho até à terra. É também provavelmente o objeto mais alto do campo, o que o torna um bom recetor de relâmpagos!

# 

#### NÃO UTILIZAR FUSÍVEIS DE CALIBRE DEMASIADO GRANDE

O calibre dos fusíveis é escolhido para a proteção de uma máquina específica.

Certificar-se de que são colocados fusíveis com o calibre correto antes da primeira vez que se iniciar a máquina ou quando forem substituídos.

# 

#### CONECTORES DE ENCAIXE

Desligar a alimentação antes de ligar ou desligar qualquer conector de encaixe.

#### A CUIDADO NÃO OPERAR A TEMPERATURAS DE CONGELAMENTO

Pulverizar água tem um efeito de arrefecimento e a água congela mesmo se a temperatura do ar estiver ligeiramente acima da temperatura de congelamento.

Desligar a máquina a 40 °F (4,5 °C). Não operar a máquina quando a temperatura for inferior a 40 °F (4,5 °C).

- OS DANOS NO EQUIPAMENTO RESULTANTES DA CONGELAÇÃO NÃO ESTÃO ABRANGIDOS PELA GARANTIA.
- É IMPORTANTE ASSEGURAR QUE TODA A TUBAGEM FUNCIONA CORRETAMENTE PARA EVITAR A CONGELAÇÃO DAS TUBAGENS DURANTE O PERÍODO DE TEMPERATURAS BAIXAS.

# 

#### EVITAR JATOS DE ÁGUA A ALTA PRESSÃO

Evitar o contacto físico com jatos de água a alta pressão.

### AVISO EVITAR PRODUTOS QUÍMICOS

Evitar a exposição à pulverização do aspersor quando forem adicionados produtos químicos na água. Ler o Label Improvement Program (programa de melhoramento das etiquetas) da EPA (PR Notice (aviso de registo de pesticidas) 87-1) e todas as instruções para a aplicação de produtos químicos.

Se se pretender pulverizar produtos químicos, certificar-se de que os regulamentos nacionais ou locais são cumpridos relativamente ao equipamento de segurança, certificação, operação e calibração da bomba de injeção. Certificar-se de que existem primeiros socorros e água potável disponível em caso de acidente. Também é necessário estar familiarizado com os procedimentos de limpeza em caso de derrame.

- RECOMENDA-SE A UTILIZAÇÃO DE ROUPA DE PROTEÇÃO DURANTE O MANUSEAMEN-TO DE PRODUTOS QUÍMICOS. DEVE-SE USAR ÓCULOS DE SEGURANÇA, LUVAS E VESTU-ÁRIO DE PROTEÇÃO DURANTE O MANUSEA-MENTO DE PRODUTOS QUÍMICOS.
- PODE OCORRER A CONTAMINAÇÃO DO ABAS-TECIMENTO DE ÁGUA SE OS DISPOSITIVOS DE SEGURANÇA EFICAZES NÃO FOREM INSTALA-DOS/UTILIZADOS JUNTAMENTE COM O EQUI-PAMENTO DE INJEÇÃO PARA QUIMIGAÇÃO.

# ARRANQUE DO EIXO MOTOR SEM AVISO

Um motor elétrico em cada uma das torres do pivô central alimenta dois veios de transmissão ligados aos acionadores das engrenagens das rodas. Estes veios de transmissão arrancam e param sem aviso.

- NÃO tocar no veio de transmissão rotativo nem na respetiva blindagem, caso contrário a roupa ou membros podem ficar presos, resultando em ferimentos graves.
- NÃO efetuar trabalhos de revisão na máquina antes de o seccionador principal estar bloqueado na posição OFF.
- Substituir SEMPRE a blindagem do veio da transmissão após a revisão.
- A BLINDÁGEM DO VEIO DE TRANSMISSÃO TEM SEMPRE DE ESTAR COLOCADA CORRETA-MENTE DURANTE A OPERAÇÃO DA MÁQUINA.

#### Operação segura (continuação)

#### CUIDADO VERIFICAR O CAMINHO DAS RODAS ANTES DE INICIAR

Certificar-se de que todos os objetos, gado ou pessoas estão fora do caminho da máquina antes de iniciar. Os conjuntos propulsores são potentes e podem passar por cima de veículos, equipamento, etc.

# 

MANTER AS CRIANÇAS AFASTADAS

Os pivôs NÃO são brinquedos.

Impedir que as crianças brinquem ou trepem à volta da máquina. Isto pode ser extremamente perigoso, especialmente se a máquina estiver em funcionamento.

#### **CUIDADO** VERIFICAR O SENTIDO DA MÁQUINA

NÃO operar a máquina se esta se mover no sentido oposto àquele que foi escolhido.

Frente deve ser no sentido dos ponteiros do relógio e trás deve ser no sentido contrário ao dos ponteiros do relógio.

#### **A CUIDADO** NÃO DEIXAR A ÁGUA CAIR NAS ESTRADAS

Na maioria dos países, é ilegal permitir que a água

seja pulverizada nas estradas nacionais e secundárias. Constitui um perigo sério para os motoristas que passam.

Se as pistolas finais forem utilizadas, certificar-se de que os procedimentos corretos para definir as posições em que as pistolas se ligam ou desligam são lidos e compreendidos para evitar regar as estradas.

Se uma pistola final estiver a molhar a estrada, interromper imediatamente a sua utilização e ajustar a definição de encerramento ou contactar o revendedor Valley para reparar o mecanismo de encerramento da pistola.

#### **CUIDADO** SEGURANÇA DA OPERAÇÃO DE CÍRCULO PARCIAL

Se a máquina inverter o sentido ao chegar a uma estrada ou objeto físico, como um prédio, linha de árvores, poste elétrico, etc., É PRECISO montar um dispositivo de segurança para parar a máquina caso o mecanismo de inversão falhe. Ver a figura 17-1.

Contactar o revendedor Valley para mais informações relativamente às barreiras físicas para as máquinas nestas circunstâncias.

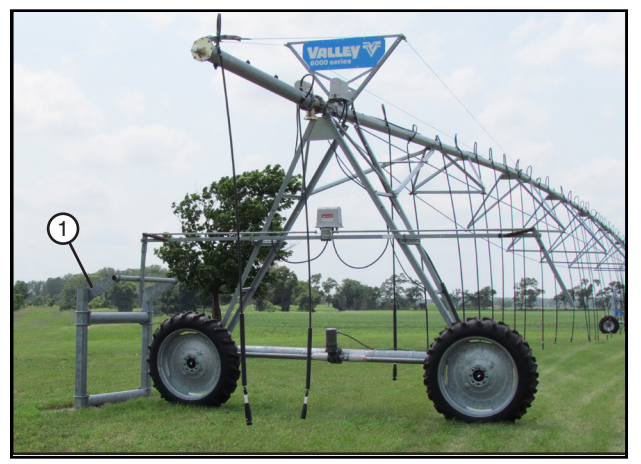

Figura 17-1 1. Obstáculo físico

#### ▲ CUIDADO UTILIZAÇÃO CORRETA DA INIBIÇÃO DE SEGURANÇA

O operador DEVE ter cuidado ao utilizar a função de inibição de segurança, já que esta função irá contornar ou desativar todos os circuitos de encerramento de segurança automático da máquina.

NUNCA manter o interruptor START/STOP SAFETY OVERRIDE (ativar/desativar inibição de segurança) premido na posição START (ativar) durante mais de 3 a 5 segundos.

Se o operador não puder ver o sistema todo, não utilizar a função de inibição de segurança.

O operador DEVE inspecionar todo o equipamento antes de cada tentativa de ativar a inibição de segurança.

As diversas tentativas de ativação da inibição de segurança podem provocar danos estruturais graves.

Contactar o revendedor Valley se o equipamento não se ativar.

#### Autocolantes de segurança

Estes autocolantes de Perigo, Aviso e Cuidado aparecem em várias partes de uma máquina de rega Valley. O operador DEVE familiarizar-se a si e aos outros com estes autocolantes de segurança. Para a substituição de qualquer autocolante, contactar o revendedor Valley.

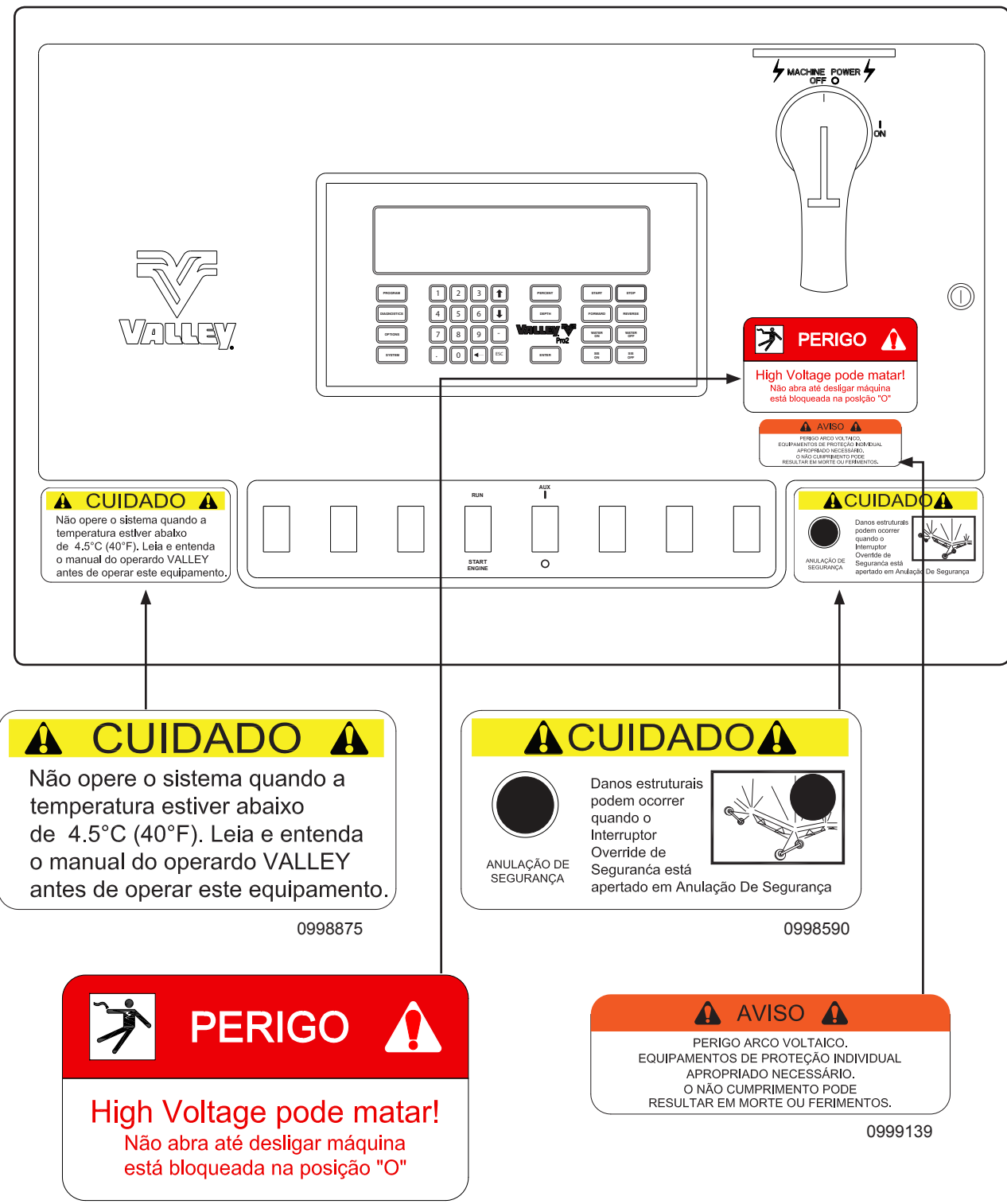

0998600

#### Autocolantes de segurança (continuação)

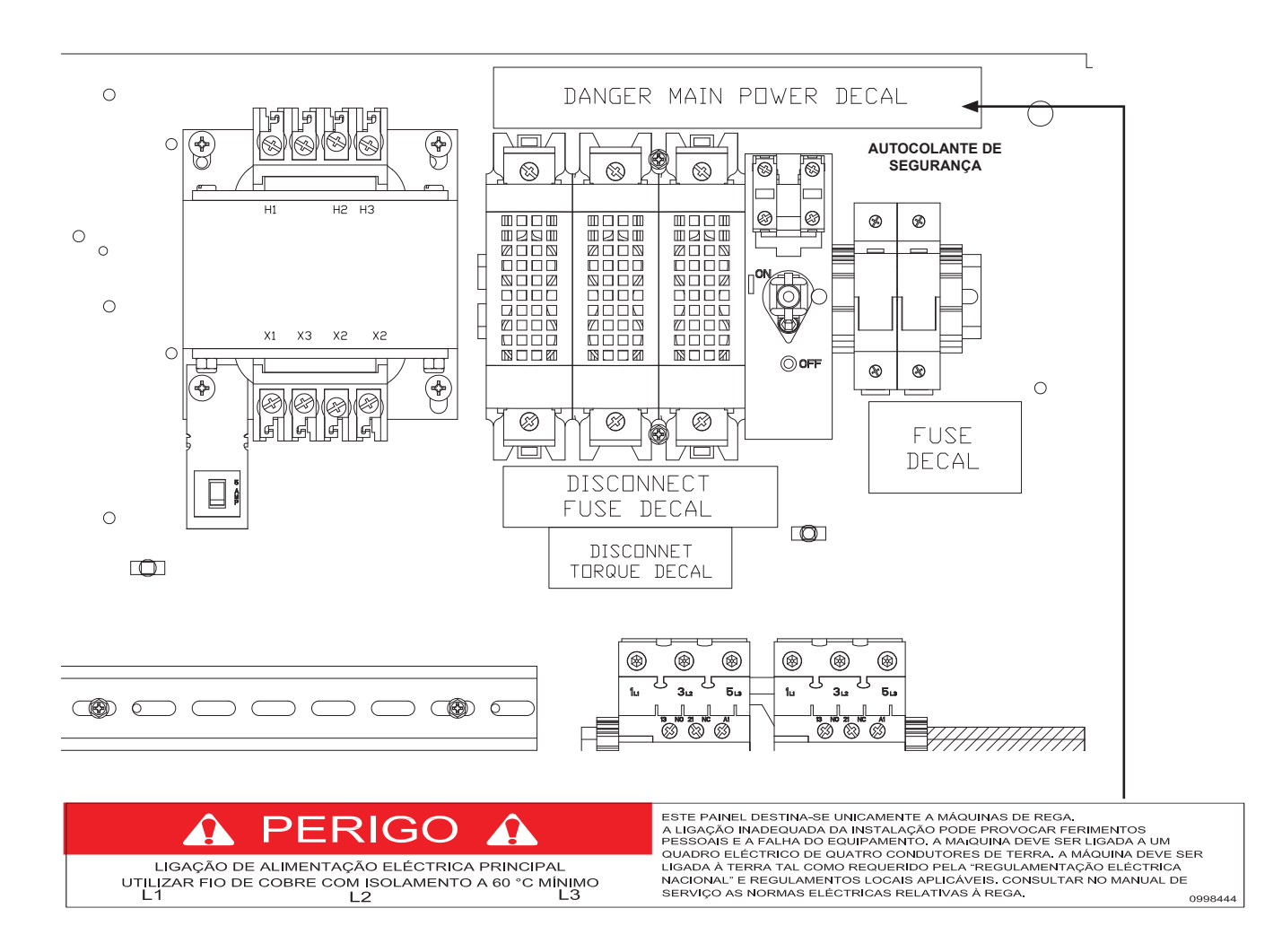

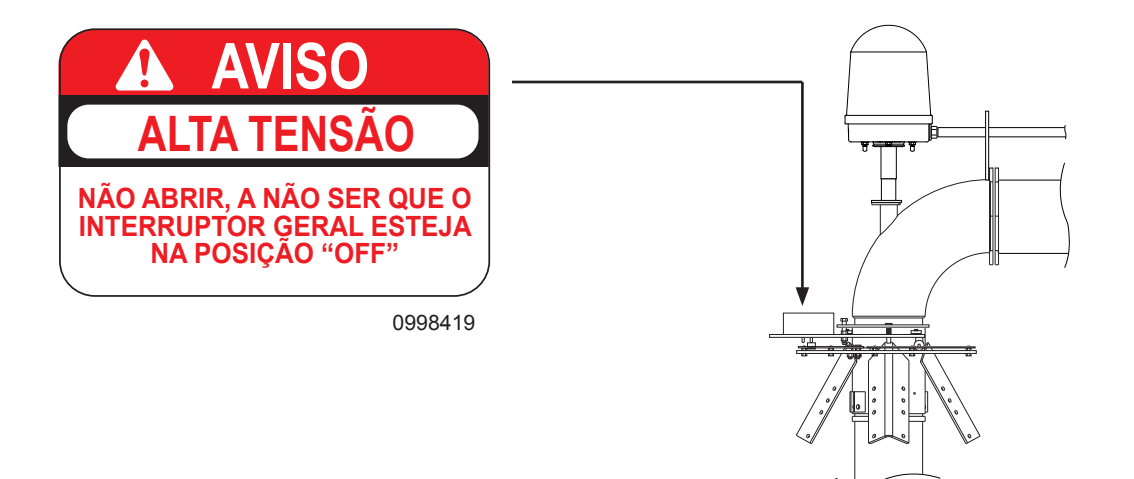

### Segurança Autocolantes de segurança (continuação)

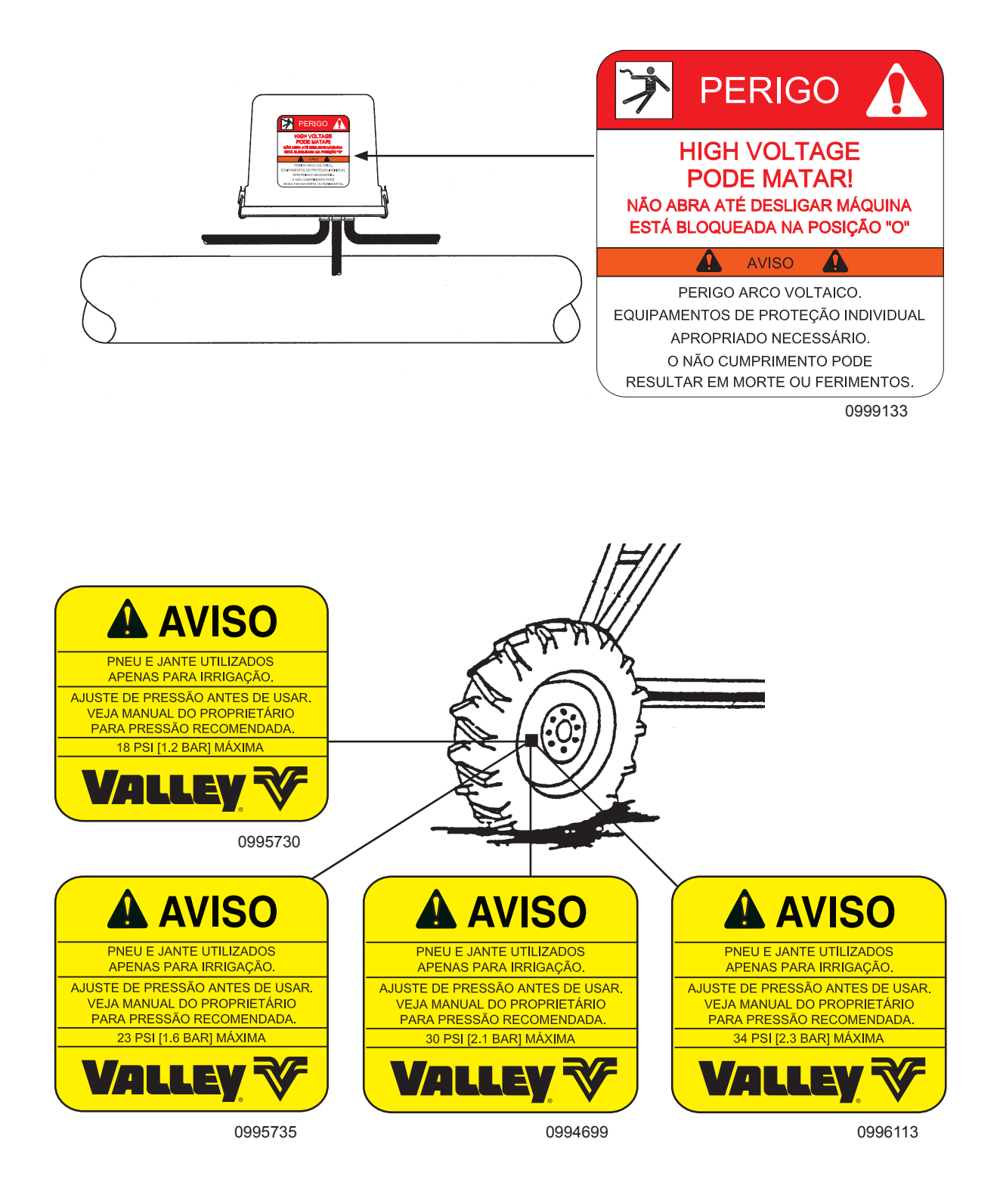

#### Autocolantes de segurança (continuação)

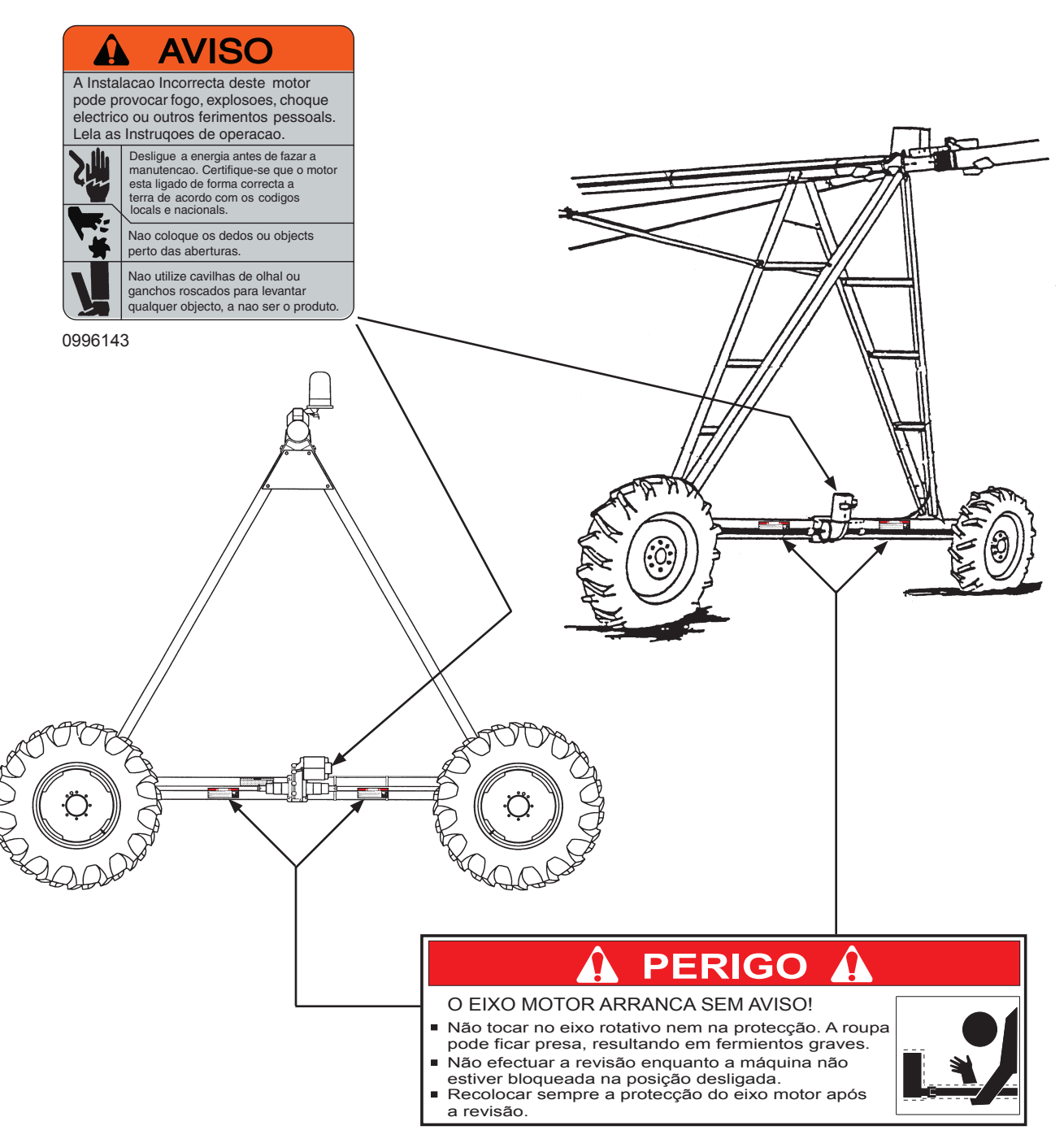

0994700

As páginas nesta secção proporcionam uma breve descrição dos componentes e controlos do painel de comando Valley Pro2.

#### Painel de comando

Este painel de comando Valley utiliza um módulo Pro2 com um teclado para a execução de comandos do operador. O teclado funciona em conjunto com o ecrã de visualização no módulo. Ver a figura 23-1.

#### Seccionador principal

Este seccionador desliga toda a corrente para a máquina exceto nos terminais de entrada (superiores) no seccionador principal dentro do painel de comando. A função do seccionador é ligar ON e desligar a corrente OFF. Ver a figura 23-1.

#### Interruptor Safety Override (inibição da segurança)

O circuito de segurança do sistema pode ser anulado premindo-se este interruptor juntamente com a tecla start. Ver a figura 23-1.

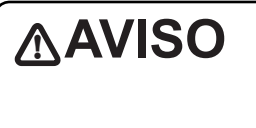

NÃO PREMIR O INTERRUPTOR SAFETY OVER RIDE (INIBIÇÃO DA SEGURANÇA) DURAN-TE MAIS DE TRÊS SEGUNDOS DE CADA VEZ. UTILIZAR O SAFETY OVERRIDE (INIBIÇÃO DA SEGURANÇA) PODE CAUSAR DANOS ESTRUTURAIS GRAVES. CONTACTAR O RE-VENDEDOR VALLEY LOCAL, SE A MÁQUINA NÃO SE ATIVAR.

#### Temporizador de atraso de 3 segundos

Um temporizador de atraso de três segundos é equipamento de série incorporado no circuito do painel de comando.

Caso haja uma perda de energia momentânea ou quebra de voltagem, a máquina continuará a funcionar se a energia voltar no prazo de três segundos.

#### Temporizador de reiniciação da bomba

Quando o painel de comando controla uma bomba de rega que está configurada para iniciar automaticamente, a bomba de rega deve ser protegida de danos com um temporizador de reiniciação da bomba. O temporizador de reiniciação da bomba deve estar localizado no circuito da bomba entre o painel de comando da máquina de rega e a bomba.

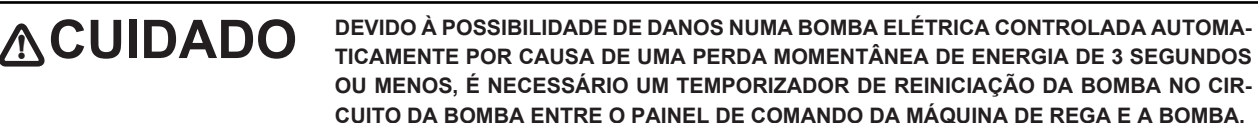

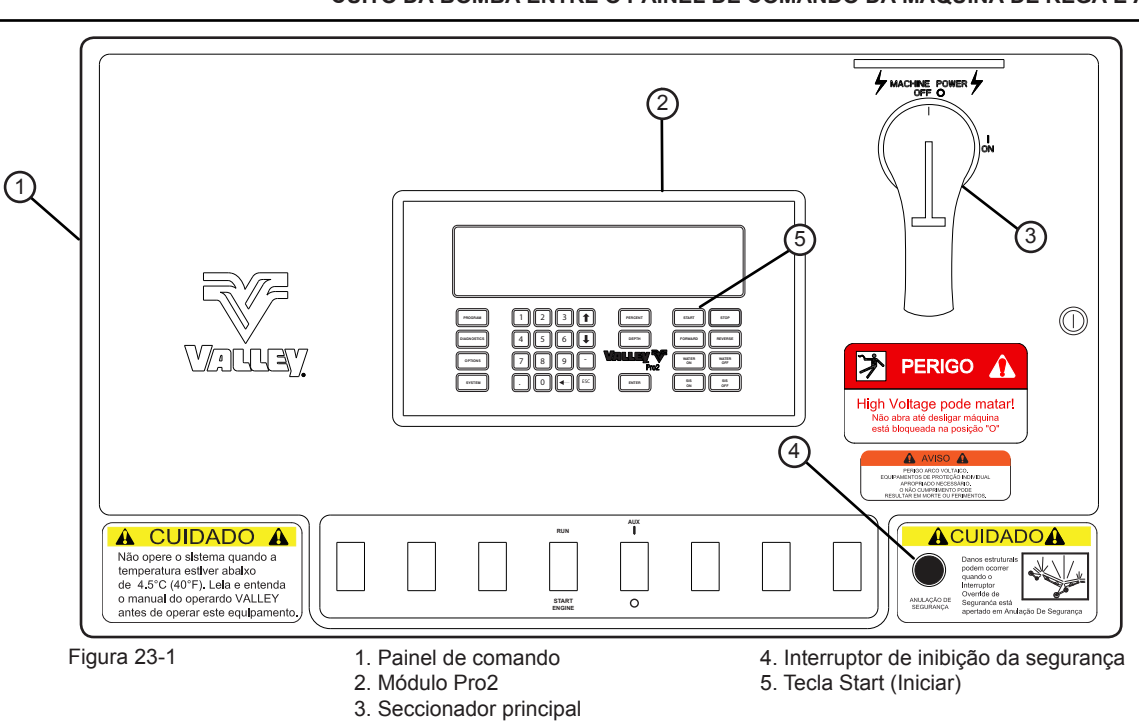

#### Visor do painel de comando - Item 1 e 2

O visor do painel de comando é utilizado para apresentar o estado atual da máguina e as informações para a programação e seleção das funções. Quando o seccionador principal do painel de comando é ligado e sempre que o operador não está a programar o painel de comando, o visor do painel de comando apresenta o estado atual da máquina no ecrã de estado. Ver a figura 24-1. A seguir e nas páginas seguintes dá-se uma curta explicação dos elementos do ecrã de estado.

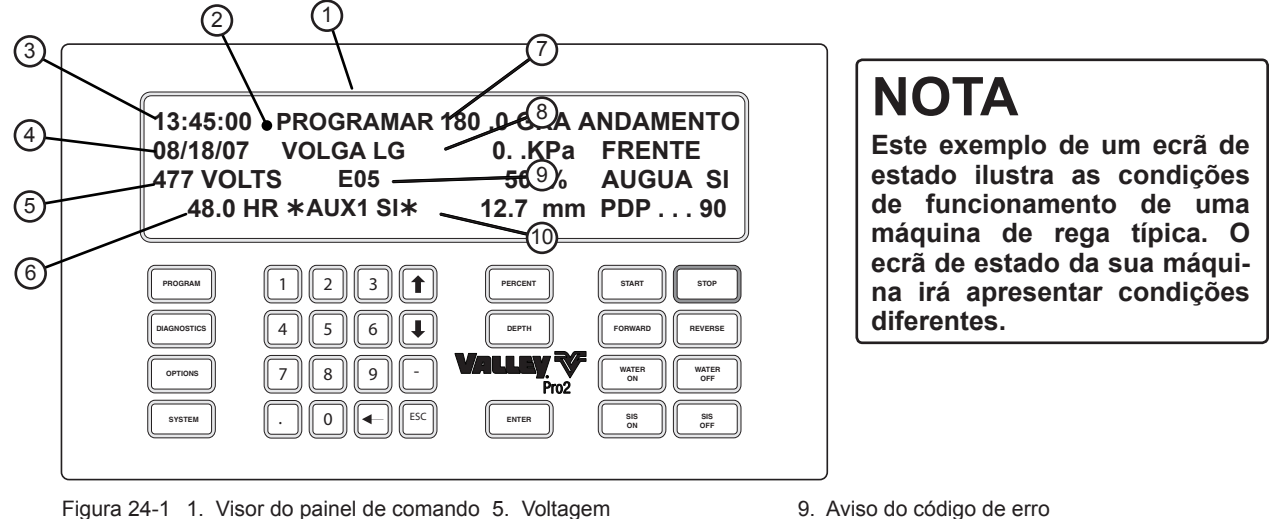

Figura 24-1 1. Visor do painel de comando 5. Voltagem

2. Ecrã de estado predefinido 6. Horas/Rotação 3. Hora

4. Data

7. Aviso de programa

8. Aviso de rearranque

#### Hora - Item 3

Indica a hora atual.

 A hora atual é apresentada no ecrã no formato de 24 horas, ou seja, 13:45:00. Ver a figura 24-1.

#### Data - Item 4

Indica a data atual.

• Se a data atual for 18 de agosto de 2007, é apresentada no ecrã como 08/18/07 ou 18/08/07, consoante a unidade de medida selecionada. Ver a figura 24-1.

#### Voltagem - Item 5

Indica a voltagem de funcionamento atual. A máquina desligar-se-á se a voltagem descer abaixo do Limite de Baixa Voltagem. Ver a figura 24-1.

#### Horas/Rotação - Item 6

Indica o número de horas para completar uma rotação com base na definição do temporizador percentual. Ver a figura 24-1.

#### Aviso de programa - Item 7

Indica que um programa foi carregado e está à espera de ser executado. Ver a figura 24-1.

· Se nenhum programa foi carregado nem está à espera, não será apresentada a mensagem PROGRAMAR.

#### Aviso de reiniciação - Item 8

10. Aviso de Auxiliar 1

Indica se REARRANQUE AUTOMÁTICO, OPERA-ÇÃO DIÁRIA e/ou CICLO estão ligados. Ver a figura 24-1.

· Se REARRANQUE AUTOMÁTICO, OPERA-ÇÃO DIÁRIA e CICLO estiverem desativados, não será apresentada a mensagem VOLGA LG.

#### Aviso de código de erro - Item 9

Mostra um código de erro indicando que foi detetado um desvio no estado da entrada. Ver a figura 24-1.

• Se não forem detetados desvios do estado da entrada, não será apresentado o aviso de código de erro.

#### Aviso auxiliar 1 - Item 10

Indica que a saída ou a entrada AUXILIAR 1 está ON (ligada). Ver a figura 24-1.

- · Se a saída ou entrada Auxiliar 1 estiver desligada, não será apresentada a mensagem \*AUX1 SI\*.
- O estado de Auxiliar 2 não é visualizado.

#### Visor do painel de comando (continuação)

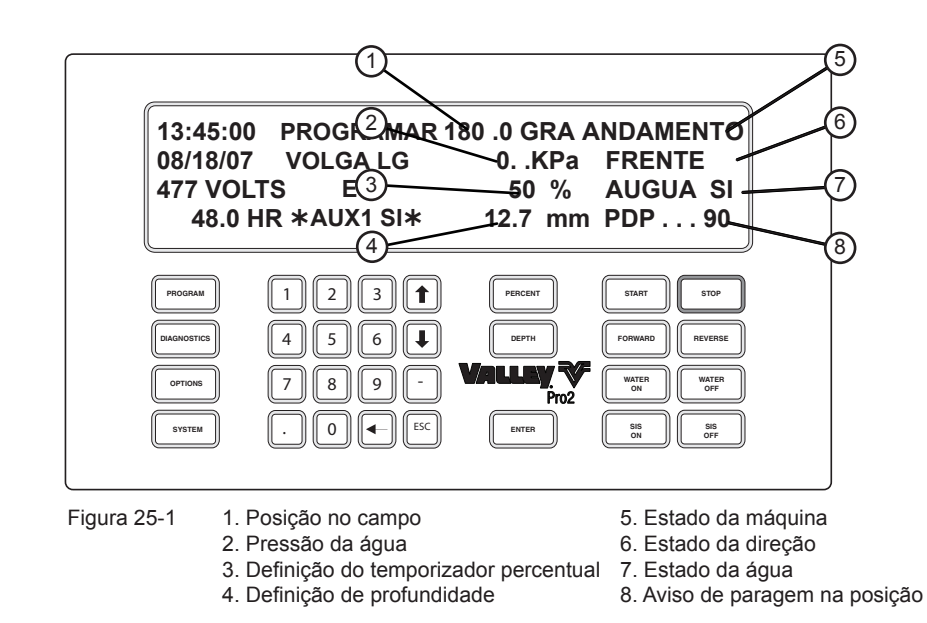

#### Posição no campo - Item 1

Indica a localização da máquina no campo. A localização da máquina é expressa em graus. Ver a figura 25-1.

#### Pressão da água - Item 2

Indica a pressão atual da água no transdutor de pressão, em libras por pés quadrados (psi) ou quilopascais (kPa) dependendo da unidade de medida selecionada. Ver a figura 25-1.

#### Definição do temporizador percentual - Item 3

Indica a definição atual do temporizador percentual pivô ou linear. Ver a figura 25-1.

#### Definição de profundidade - Item 4

Indica a definição atual de profundidade em polegadas ou milímetros, dependendo da unidade de medida selecionada. Ver a figura 25-1.

#### Estado da máquina - Item 5

Indica o estado atual da máquina de rega quer seja ANDAMENTO, PARADO ou EM ESPERA para a pressão de água. Ver a figura 25-1.

#### Estado do sentido - Item 6

Indica a direção quer seja FRENTE (no sentido dos ponteiros de relógio) ou TRÁS (no sentido contrário ao dos ponteiros do relógio), em que a máquina está definida para se mover ou se está a mover. Ver a figura 25-1.

#### Estado da água - Item 7

Indica a definição atual para aplicar água, ÁGUA SIM ou ÁGUA NÃO. Ver a figura 25-1.

#### Aviso de paragem na posição - Item 8

Indica a definição atual da paragem na posição. Ver a figura 25-1.

- Se a paragem na posição estiver ativada, será apresentada a respetiva posição. Exemplo: SIS...90. Ver a figura 25-1.
- Se a paragem na posição estiver desativada, será apresentado PDP...NÃO.

#### Teclas de função

As teclas de função estão localizadas na ponta esquerda do teclado. Ver a Figura 26-1.

As teclas de função são utilizadas para programar o painel, ver dados e selecionar opções que não são frequentemente utilizadas. São fornecidas a seguir explicações para cada uma das teclas de função.

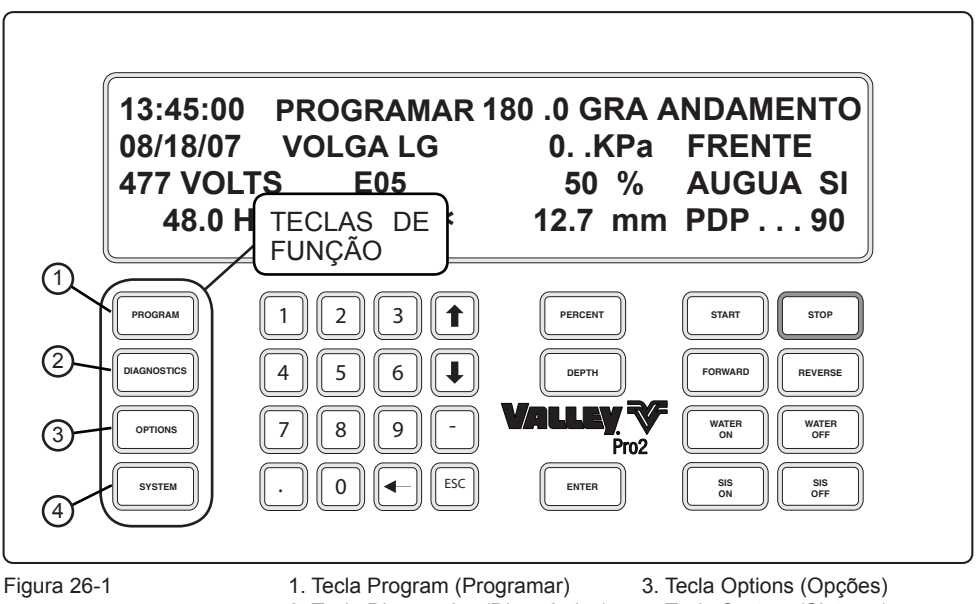

2. Tecla Diagnostics (Diagnóstico)

4. Tecla System (Sistema)

#### PROGRAM

#### Tecla Program (programar) - Item 1

Utilizada quer para escrever como para

correr programas que executam coman-

dos no futuro com base nas condições

como data/hora e posição no campo. Ver

OPTIONS

#### **Tecla Options** (opções) - Item 3

Utilizada para controlar opções que não são utilizadas frequentemente pelo operador. Ver a figura 26-1.

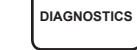

#### **Tecla Diagnostics** (diagnóstico) - Item 2

a figura 26-1.

Utilizada para assistir o operador na determinação da causa de um encerramento não planeado da máguina ou numa situação com um potencial problema. Ver a figura 26-1.

SYSTEM

#### Tecla System (sistema) -Item 4

Utilizada para introduzir os valores constantes da máquina de rega, repor outros valores e ver os dados de funcionamento da máguina. Ver a figura 26-1.

#### Teclas de introdução numéricas

O teclado de introdução numérico é utilizado para introduzir valores como a definição do temporizador percentual, profundidade da aplicação da água, definição do PDP, etc. e é utilizado também para programar o painel. As funções dessas teclas são explicadas de seguida:

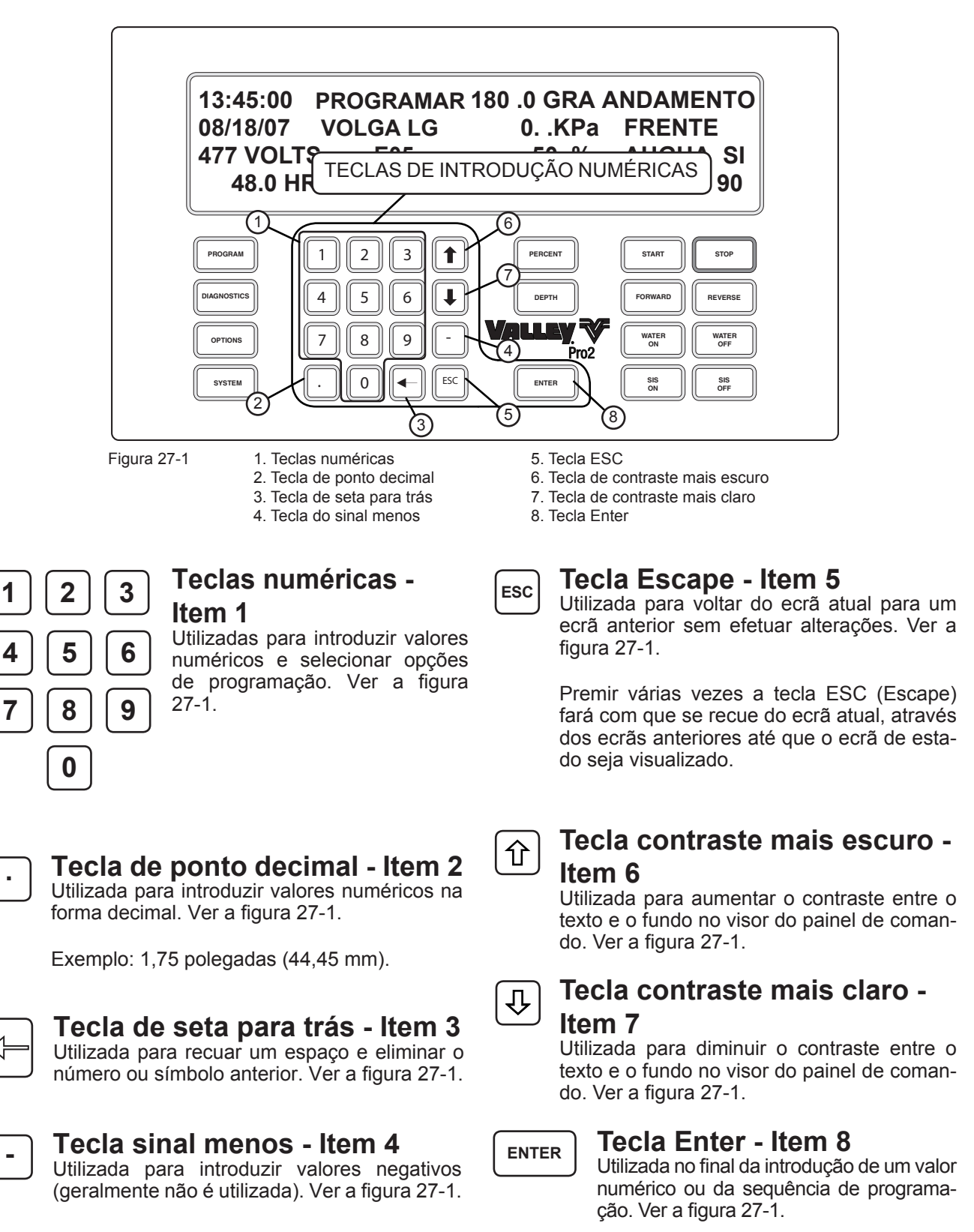

#### Teclas de seleção de comando

As teclas de seleção de comando são utilizadas para o funcionamento geral da máquina de rega. A seguir é fornecida uma breve explicação de cada tecla de seleção de comando.

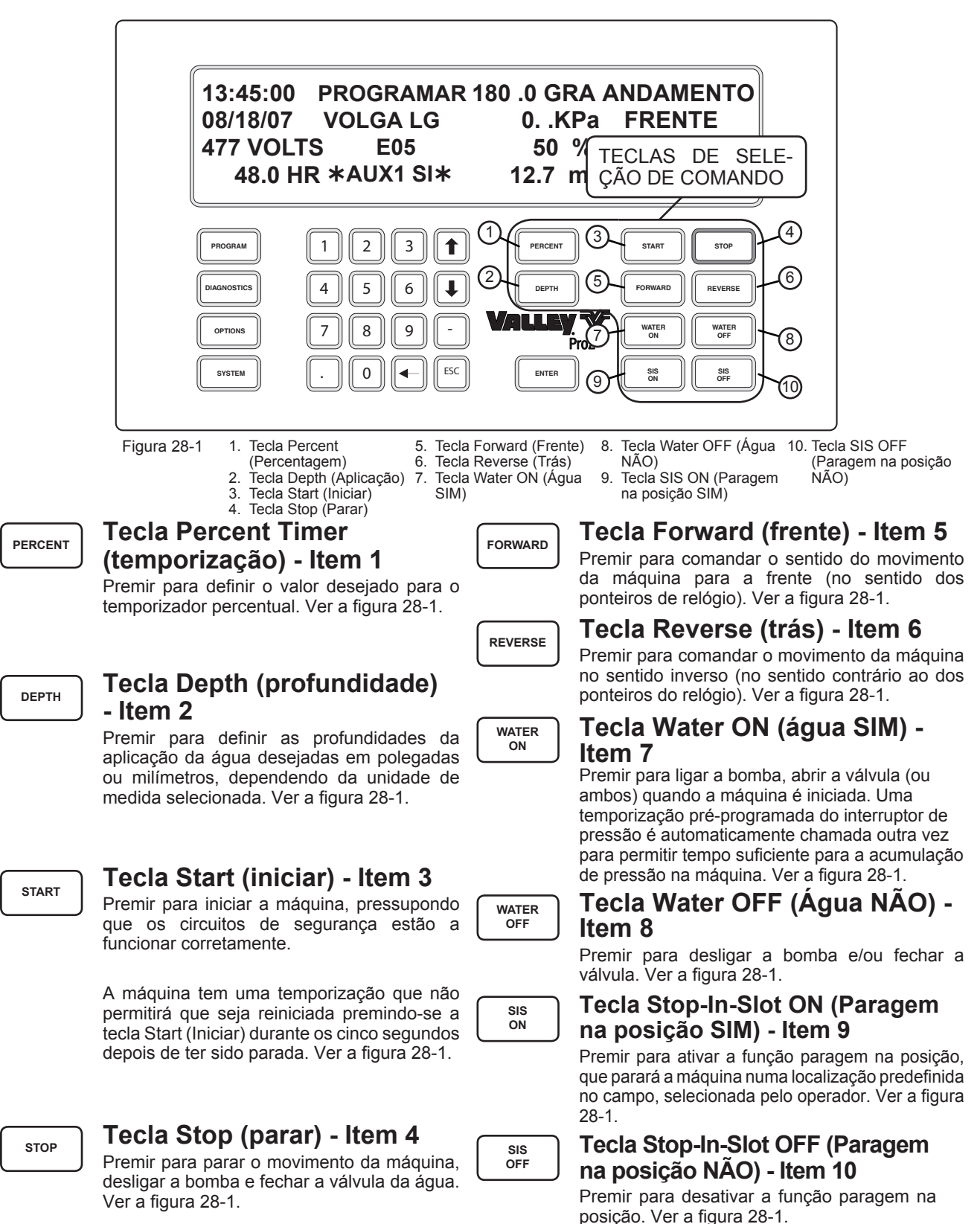

#### Símbolos e convenções

Este manual utiliza alguns símbolos e convenções que são explicados de seguida:

#### Linha de comandos

Qualquer comando que necessite que o operador introduza dados irá mostrar um aviso de comando na linha inferior do ecrã.

O ecrã irá mostrar o valor atual (entre parêntesis), ao lado do aviso de comando. O valor entre parêntesis é o valor predefinido. Ver a figura 29-1.

Se o valor predefinido entre parêntesis for o valor que o operador quer introduzir, premir a TECLA ENTER e este valor será introduzido. Caso contrário, introduzir o valor pretendido.

O aviso de comando é sempre identificado por > na linha inferior do ecrã. Ver a figura 29-1.

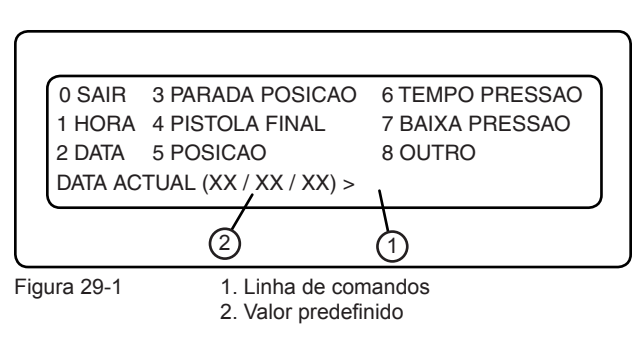

NOTA O valor apresentado entre parêntesis indica o valor atualmente utilizado pelo módulo de comando.

#### Sair dos ecrãs

Premir O ou Esc uma vez para voltar do ecrã atual para o ecrã anterior.

Premir <sup>0</sup> ou <sup>Esc</sup> várias vezes para voltar do ecrã atual para o ecrã de estado, passando por vários ecrãs anteriores.

#### Temporização dos ecrãs

Qualquer ecrã que esteja mais de 60 segundos sem premir uma tecla voltará para o ecrã que foi visualizado antes. Por fim, o ecrã de estado será visualizado.

#### llustrações

As descrições dos procedimentos ao longo deste manual consistem em instruções que ilustram a tecla ou série de teclas a premir seguindo-se o ecrã correspondente à decisão que é visualizado. Esta convenção será utilizada ao longo do manual. Ver a figura 29-2.

- 1. Premir (SISTEMA), 1 e 2 para o ecrã Data. Ver a figura 29-2.
- A data é introduzida no formato mês/dia/ano quando a unidade de medida está definida para polegada ou no formato dia/mês/ano quando a unidade de medida está definida para métrica.

Se a data for 08/31/07 e a unidade de medida estiver definida como polegada.

Premir 0, 8, 3, 1, 0, 7 para 08/31/07. Ver a figura 29-2.

3. Premir para manter 08/31/07 como a data.

| 0 SAIR                                    | 3 PARADA POSICAO | 6 TEMPO PRESSAO |
|-------------------------------------------|------------------|-----------------|
| 1 HORA                                    | 4 PISTOLA FINAL  | 7 BAIXA PRESSAO |
| 2 DATA                                    | 5 POSICAO        | 8 OUTRO         |
| DATA ACTUAL (XX / XX / XX) > 08 / 31 / 07 |                  |                 |

Figura 29-2

**NOTA** O valor apresentado entre parêntesis indica o valor atualmente utilizado pelo módulo de comando.

# Painel de comando Valley Pro2

# Visão geral

Configurar o painel de comando para utilização concluindo a configuração mínima do painel de comando.

Esta secção inclui tabelas de referência para Voltagem, Baixa Voltagem, Velocidade estimada de tração e Conversão angular GPS de minutos e segundos em graus decimais.

As localizações das tabelas de configuração e referência são indicadas em seguida.

### Índice

| Configuração mínima do painel de comando                                              | 33           |
|---------------------------------------------------------------------------------------|--------------|
| Definir a posição GPS e o tempo de funcionamento de segurança                         |              |
| Método manual de definição da posição GPS e do tempo de funcionamento de segurança (m | iáquinas com |
| GPS)                                                                                  | 35           |
| Configurar o erro de posição GPS                                                      |              |
| Testar e ajustar a posição GPS                                                        | 38           |
| Voltagem                                                                              | 39           |
| Baixa voltagem                                                                        | 39           |
| Tabela de velocidade estimada da unidade de tração                                    | 39           |
| Tabela de conversão angular GPS                                                       | 40           |
| Exemplos de graus angulares                                                           | 40           |
| Registo das constantes do sistema                                                     | 41           |

Se pretender, é possível registar as definições do painel de comando no Registo das constantes do sistema no final desta secção.

# Painel de comando Valley Pro2

# Configuração do painel de comando

#### Configuração mínima do painel de comando

Para configurar o painel de comando de modo a ser utilizado com posicionamento padrão ou posicionamento GPS, fazer o seguinte:

- 1. Definir o idioma e a unidade de medida.
  - a) Premir (SISTEMA) e 7.
  - b) Selecionar o idioma pretendido: 1 = Inglês, 2 = Espanhol, 3 = Francês, 4 = Italiano, 5 = Português, 6 = Romeno e 7 = Húngaro.
  - c) Selecionar a unidade de medida pretendida: 0 = Polegadas, 1 = Métrica.
- 2. Definir a hora atual.
  - a) Premir (SISTEMA), 1 e 1.
  - b) Introduzir a hora no formato de 24 horas.
  - c) Premir para guardar o valor.
- 3. Definir a data atual.
  - a) Premir (SISTEMA), 1 e 2.
  - b) Introduzir a data atual.
    - Quando a unidade de medida está definida como polegadas, introduzir a data no formato mm/dd/aa.
    - Quando a unidade de medida está definida como métrica, introduzir a data no formato dd/mm/aa.
  - c) Premir para guardar o valor.
- 4. Definir a aplicação mínima do pivô.
  - a) Premir (SISTEMA), 1, 8 e 1.
  - b) Introduzir a taxa de aplicação mínima do pivô no relatório do VChart aplicável a esta máquina.
  - c) Premir ENTER para guardar o valor.
- 5. Definir o tempo do pivô por rotação.
  - a) Premir (SISTEMA), 1, 8 e 2.
  - b) Introduzir o tempo pivô por rotação constante no relatório do VChart aplicável a esta máquina.
  - c) Premir para guardar o valor.
- 6. Definir a voltagem atual.
  - a) Premir (SISTEMA), 1, 8 e 3.
  - b) Introduzir a voltagem atual. Consultar Voltagem na página 39.
  - c) Premir para guardar o valor.

# Painel de comando Valley Pro2

### Configuração do painel de comando Configuração mínima do painel de comando (continuação)

- 7. Definir o limite mínimo de voltagem, se inferior a 440 volts.
  - a) Premir (SISTEMA), 1, 8, 8 e 4.
  - b) Introduzir o limite de baixa voltagem. Consultar Baixa voltagem na página 39.
  - c) Premir para guardar o valor.
- 8. Calibrar o transdutor de pressão da água para a pressão atual da água, que é zero.
  - a) Com a bomba DESLIGADA e a máquina seca, premir (SISTEMA), 1, 8, 8, 8, 1 e 1.
- 9. A configuração mínima do painel de comando está concluída. Programar as definições do painel de comando relativas à posição com base no equipamento da máquina:
  - Se a máquina NÃO estiver equipada com posição GPS, continuar com o PASSO 11 na presente página para concluir a configuração mínima do painel de comando numa máquina sem posição GPS.
  - Se a máquina estiver equipada com posição GPS, saltar para MÉTODO MANUAL DE DEFINIÇÃO DA POSIÇÃO GPS E DO TEMPO DE FUNCIONAMENTO DE SEGURANÇA na página seguinte e definir a posição do ponto pivô e o tempo de funcionamento de segurança para concluir a configuração mínima do painel de comando numa máquina com posição GPS.
- 10. Definir a posição atual de uma máquina que NÃO está equipada com posição GPS.
  - a) Premir  $(SISTEMA), 1 e^{5}$ .
  - b) Introduzir a posição em graus.
  - c) Premir para guardar o valor.

A configuração mínima do painel de comando de uma máquina que NÃO está equipada com posição GPS está concluída.

#### Configuração mínima do painel de comando (continuação) Método manual de definição da posição GPS e do tempo de funcionamento de segurança (máguinas com GPS)

Para configurar o tipo de posição GPS através da função EDITAR, fazer o seguinte:

- Obter as últimas informações de velocidade da torre e o comprimento pivô do relatório do VChart que se aplicam a este sistema ou medir o tamanho de vão do pivô até à última unidade de tração regular excluindo o lance suspenso e utilizar a tabela de Velocidade estimada da unidade de tração nesta secção.
- Utilizar um recetor GPS portátil para obter as coordenadas GPS para a posição do ponto pivô.
- Se necessário, utilizar a tabela de conversão angular GPS nesta secção para converter os valores das coordenadas GPS para décimas de grau.
- Existem várias placas PLC diferentes.
- 1. Definir o protocolo da porta de comunicação de 25 pinos para GPS V2.
  - a) Premir (SISTEMA), 1, 8, 8, 7, 2, 1, 3 e 1.
  - b) Introduzir a ID da PLC para a caixa de torre do GPS.
  - c) Premir para guardar o valor.
  - d) Premir  $\stackrel{\text{ESC}}{=} e \stackrel{\text{ESC}}{=}$ .
- 2. Definir o nível de velocidade (baud) como 4800 baud.
  - a) Premir  $\begin{bmatrix} 2 \\ e \end{bmatrix} e \begin{bmatrix} 4 \\ d \end{bmatrix}$ .
  - b) Premir (SISTEMA) para regressar ao ecrã de estado.
- 3. Definir a posição do ponto pivô através da opção EDITAR.
  - a) Premir (SISTEMA), 1, 5, 1 e 2
  - b) Introduzir a latitude. Premir para guardar o valor.
  - c) Introduzir a longitude. Premir para guardar o valor.
  - d) Premir (SISTEMA) para regressar ao ecrã de estado.
- 4. Definir o tempo de funcionamento da posição de segurança.
  - a) Premir (SISTEMA), 1, 5, 2, 3, 1 e 1.
  - b) Introduzir a velocidade do pivô. A predefinição é de 15,56 pés/min (4,8 m/min).
  - c) Premir ENTER para guardar o valor.
  - d) Introduzir o comprimento do pivô. A predefinição é 1320 pés (402,3 m).
  - e) Premir para guardar o valor.
  - f) Premir (SISTEMA) para regressar ao ecrã de estado.

Continua na página seguinte.

#### NOTA

- As posições de latitude e longitude apresentadas num recetor GPS portátil são normalmente apresentadas como Norte, Sul, Este ou Oeste.
- A direção apresentada afeta a forma como a posição é introduzida no painel de comando.
- •Se a posição for apresentada como oeste ou sul, a posição TEM de ser introduzida como um grau negativo.
- Na América do Norte:
  - As posições de latitude têm sempre valores positivos.
  - As posições de longitude têm sempre valores negativos.
- Após a configuração, se a posição do ponto pivô for apresentada incorretamente como 90° ou 270°, certificar-se de que o valor positivo ou negativo foi introduzido corretamente.

# NOTA

- •DEFINIR ATUAL só deve ser utilizado por um revendedor Valley autorizado.
- DEFINIR ATUAL requer a ligação de hardware adicional ao painel de comando e NÃO é recomendado para utilização pelo proprietário/utilizador ou qualquer pessoa não qualificada.

Configuração mínima do painel de comando (continuação)

# Definir a posição GPS e o método manual de tempo de execução de segurança (máquinas com GPS)

- 5. Definir a distância até ao GPS (a distância do ponto pivô à caixa de torre do GPS).
  - a) Premir (SISTEMA), 1, 5 e 4
  - b) Introduzir a distância entre ponto pivô e recetor do GPS. Não introduzir o comprimento do pivô. A predefinição é de 1320 pés (402,3 m) e o intervalo é de 10 a 6554 pés (3,0 a 1997,6 m).
  - c) Premir enter para guardar o valor.
  - d) Introduzir a tolerância de Mais para o comprimento do ponto pivô ao recetor GPS. A predefinição é de 50 pés (15,2 m) e o intervalo é de 10 a 6554 pés (3,0 a 1997,6 m). É recomendada uma definição igual ou superior a 50 pés (15,2 m) para permitir a variação no sinal GPS, se o WAAS não estiver disponível.
  - e) Premir para guardar o valor.
  - f) Introduzir a tolerância de Menos para o comprimento do ponto pivô ao recetor GPS. A predefinição é de 50 pés (15,2 m) e o intervalo é de 10 a 6554 pés (3,0 a 1997,6 m). É recomendada uma definição igual ou superior a 50 pés (15,2 m) para permitir a variação no sinal GPS, se o WAAS não estiver disponível.
  - g) Premir para guardar o valor.
  - h) Premir (SISTEMA) para regressar ao ecrã de estado.
- Continuar com CONFIGURAR ERRO DE POSIÇÃO em baixo OU saltar para TESTAR POSIÇÃO GPS na página 38.

#### Configurar o erro de posição GPS

No caso de Erro de posição GPS, é possível utilizar 3 funções diferentes de erro de posição de forma independente ou em conjunto para controlar o funcionamento da máquina. A lista abaixo apresenta as funções e respetivas predefinições.

- Parar sistema: Quando SIM, para o sistema se ocorrer um erro de posição GPS durante um período de tempo específico. A predefinição é SIM com um atraso de 10 minutos.
- Desativar pistolas finais: Quando SIM, desativa as pistolas finais se ocorrer um erro de posição GPS durante um período de tempo específico. A predefinição é NÃO com um atraso de 10 minutos.
- Posição de segurança: Quando SIM, se ocorrer um erro de posição GPS, a posição é calculada utilizando Tempo func ou Resol até ser recuperada a posição GPS. A predefinição é SIM com Tempo funcionamento.

#### Parar sistema

Para configurar Parar sistema, fazer o seguinte.

- 1. Visualizar o ecrã parar sistema. Ver a figura 36-1.
  - Premir (SISTEMA), 1, 5, 2 e 1.
- 2. Definir como SIM ou NÃO. A predefinição é SIM.
  - Premir <sup>1</sup> SIM ou <sup>0</sup> NÃO.
- 3. Introduzir tempo de atraso, 1 a 255 minutos. A predefinição é 100 minutos. Ver a figura 36-2.
  - Premir para guardar o valor.

IN EVENT OF GPS SIGNAL LOSS \*=ON 1 SHUTDOWN SYSTEM 3\*FALLBACK POSITION 2 DISABLE ENDGUNS SYSTEM SHUTDOWN 1 . . ON 0 . . OFF >

Figura 36-1

IN EVENT OF GPS SIGNAL LOSS \*=ON 1 SHUTDOWN SYSTEM 3\*FALLBACK POSITION 2 DISABLE ENDGUNS SYSTEM SHUTDOWN DELAY MIN (100) >

Figura 36-2

### Configuração mínima do painel de comando (continuação)

## Configurar o erro de posição GPS

#### **Desativar bicos finais**

Para configurar a função Desativar bicos finais, fazer o seguinte.

- Aceder ao ecrã de desativação da pistola final. Ver a figura 37-1.
  - Premir (SISTEMA), 1, 5, 2 e 2.
- 2. Definir como SIM ou NÃO.
  - Premir 1 SIM ou NÃO. A predefinição é NÃO.
- Introduzir tempo de atraso, 1 a 255 minutos. A predefinição é de 10 minutos. Ver a figura 37-2.
  - Premir para guardar o valor.

# Configurar a posição de segurança para o erro de posição

Para configurar Posição segurança, fazer o seguinte.

- 1. Aceder ao ecrã de posição de segurança. Ver a figura 37-<u>3.</u>
  - Premir (SISTEMA), 1, 5, 2 e 3.
- Definir como SIM ou NÃO. A predefinição é SIM.
   Premir <sup>1</sup> SIM ou <sup>0</sup> NÃO.
- Selecionar o modo para calcular a posição: Tempo funcionamento (a) ou Resolutor (b). A predefinição é Tempo funcionamento.
  - a) No modo Tempo funcionamento, fazer o seguinte:
    - Selecionar tempo em funcionamento (recomendado) como o modo de cálculo da posição. Ver a Figura 37-4.

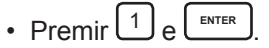

- Introduzir a velocidade do pivô. A predefinição é de 15,56 pés/min (4,8 m/min). Ver a figura 37-5.
  - Premir para guardar o valor.
- Introduzir o comprimento do pivô. A predefinição é 1320 pés (402,3 m). Ver a figura 37-6.
  - Premir para guardar o valor.

OU

IN EVENT OF GPS SIGNAL LOSS \*=ON 1\*SHUTDOWN SYSTEM 3\*FALLBACK POSITION 2 DISABLE ENDGUNS DISABLE ENDGUNS 1 . . ON 0 . . OFF >

Figura 37-1

IN EVENT OF GPS SIGNAL LOSS \*=ON 1\*SHUTDOWN SYSTEM 3\*FALLBACK POSITION 2 DISABLE ENDGUNS DISABLE ENDGUNS DELAY MIN (10) >

Figura 37-2

IN EVENT OF GPS SIGNAL LOSS \*=ON 1\*SHUTDOWN SYSTEM 3\*FALLBACK POSITION 2\*DISABLE ENDGUNS FALLBACK POSITION 1..ON 0..OFF >

Figura 37-3

IN EVENT OF GPS SIGNAL LOSS \*=ON 1\*SHUTDOWN SYSTEM 3\*FALLBACK POSITION 2\*DISABLE ENDGUNS SELECT 1 . . RUNTIME 2 . . RESOLVER (1) > 1

Figura 37-4

IN EVENT OF GPS SIGNAL LOSS\*=ON1\*SHUTDOWN SYSTEM3\*FALLBACK POSITION2\*DISABLE ENDGUNSPIVOT SPEED M/MIN (4,8) > XX.XXX

Figura 37-5

IN EVENT OF GPS SIGNAL LOSS \*=ON 1\*SHUTDOWN SYSTEM 3\*FALLBACK POSITION 2\*DISABLE ENDGUNS PIVOT LENGTH M (402,3) > XXXX

Figura 37-6

IN EVENT OF GPS SIGNAL LOSS \*=ON 1\*SHUTDOWN SYSTEM 3\*FALLBACK POSITION 2\*DISABLE ENDGUNS SELECT 1 . . RUNTIME 2 . . RESOLVER (1) > 2

Figura 37-7

- b) No caso do resolutor (não recomendado como segurança para a posição GPS) fazer o seguinte:
  - 1) Selecionar resolutor como o modo de cálculo da posição. Ver a figura 37-7.
    - Premir <sup>2</sup> e <sup>ENTER</sup>.

Passar para TESTAR E AJUSTAR A POSIÇÃO GPS na página seguinte.

## Configuração mínima do painel de comando (continuação)

### Testar e ajustar a posição GPS

Se a máquina estiver equipada com Posição GPS, fazer o seguinte para verificar se a Posição GPS está a funcionar.

# NOTA

 Inicialmente, a máquina pode ter de ser movida em ambas as direções, para que a posição apresentada no ecrã seja precisa.

•Quando a direção da translação muda, a posição é atualizada com a posição GPS.

- 1. Visualizar o ecrã de posição. Ver a figura 38-1.
  - a) Premir (SISTEMA), 1, 5 e 3.
- 2. O ecrã Posição apresenta as seguintes informações:
  - Posição atual: São apresentadas as posições GPS filtradas e não filtradas.
  - Satélites recebidos: Apresenta o nível de satélites recebidos.
  - Bloqueio: Apresenta o sinal de satélite (Nenhum, Normal ou DGPS) que o recetor GPS bloqueou.
  - Latitude: Apresenta a latitude atual.
  - Longitude: Apresenta a longitude atual.
  - Posição atual: Apresenta a posição atual da máquina.
- 3. Deslocar a máquina em qualquer direção para verificar se a posição apresentada no ecrã de estado muda regularmente com a deslocação da máquina.
  - Se a posição GPS não estiver a funcionar, consultar a secção Resolução de problemas.
  - Se a posição GPS estiver a funcionar, a instalação está concluída.
- 4. Caso não se pretenda utilizar a posição 0 graus norte, definir a posição da torre do pivô em graus. O valor da posição está no ecrã de posição. Tem de se possuir o Bloqueio GPS para se poder editar a posição. A predefinição é 0 graus, a máquina a apontar para norte.
  - a) Premir (SISTEMA), 1, 5 e 3.
  - b) Introduzir a posição do vão do pivô, em graus.
  - c) Premir para guardar o valor.
  - d) Premir (SISTEMA) para regressar ao ecrã de estado.

| CURRENT POSITION: 288.3 -> 175.6 |                    |  |
|----------------------------------|--------------------|--|
| SAT COUNT: 8                     | LOCK: DGPS         |  |
| LAT: (-30.297895)                | LON: (-127.739125) |  |
| CURRENT POSITION (175.6) >       |                    |  |

Figura 38-1

#### Voltagem

A constante de voltagem calibra o voltímetro com a tensão atual a entrar no painel de comando, de forma que seja possível monitorizar corretamente as flutuações de voltagem.

A voltagem de entrada para o painel de comando tem de ser medida com um voltímetro por um técnico qualificado ou técnico de assistência. Este valor é introduzido como a constante de voltagem.

A voltagem de alimentação nunca deve exceder a voltagem de alimentação máxima indicada na figura 39-1.

#### Baixa voltagem

A função Baixa voltagem é utilizada para definir o limite de baixa voltagem. O limite de baixa voltagem predefinido é 440 volts e destina-se a ser utilizado com uma voltagem de alimentação de 480 V CA @ 60 Hz. Os limites de baixa voltagem recomendados para outras voltagens de alimentação são apresentados na tabela Baixa voltagem recomendada, figura 39-2.

Se o voltímetro do painel de comando detetar voltagem abaixo do limite de baixa voltagem, um temporizador integrado mantém a máquina em funcionamento durante até 15 segundos de modo a evitar paragens desnecessárias devido a flutuações de voltagem.

Se a condição de baixa voltagem persistir após 15 segundos, a máquina será encerrada e o ecrã de diagnóstico apresenta uma falha na alimentação da máquina.

| Voltagem de alimentação<br>nominal | Voltagem de alimentação<br>máxima |  |
|------------------------------------|-----------------------------------|--|
| 480 V CA a 60 Hz                   | 505 V CA                          |  |
| 415 V CA a 50 Hz                   | 420 V CA                          |  |
| 400 V CA a 50 Hz                   | 420 V CA                          |  |
| 380 V CA a 50 Hz                   | 420 V CA                          |  |
| 230 V CA a 60 Hz                   | 253 V CA                          |  |
| 220 V CA a 50 Hz                   | 243 V CA                          |  |
| 120 V CA a 60 Hz                   | 132 V CA                          |  |
| 110 V CA a 50 Hz                   | 121 V CA                          |  |
| Figura 39-1                        |                                   |  |

Figura 59-1

| Voltagem de alimentação<br>nominal | Configuração de baixa<br>voltagem recomendada |
|------------------------------------|-----------------------------------------------|
| 480 V CA a 60 Hz                   | 440 V CA                                      |
| 415 V CA a 50 Hz                   | 375 V CA                                      |
| 400 V CA a 50 Hz                   | 365 V CA                                      |
| 380 V CA a 50 Hz                   | 355 V CA                                      |
| 230 V CA a 60 Hz                   | 220 V CA                                      |
| 220 V CA a 50 Hz                   | 210 V CA                                      |
| 120 V CA a 60 Hz                   | 105 V CA                                      |
| 110 V CA a 50 Hz                   | 95 V CA                                       |

Figura 39-2

# 

•NÃO DEFINIR A BAIXA VOLTAGEM ABAIXO DO LIMITE DE BAIXA VOLTAGEM RECOMENDADO. •A BAIXA VOLTAGEM IRÁ DANIFICAR OS MOTORES E OUTROS COMPONENTES ELÉTRICOS.

#### Tabela de velocidade estimada da unidade de tração

Utilizar esta tabela para calcular as velocidades da Unidade de tração intermédia e da Unidade de tração final com base nas RPM de saída do motor da unidade de tração, tamanho dos pneus e voltagem da máquina. Ver a figura 39-3.

| Velocidade estimada da unidade de tração |           |                                                |          |             |          |        |          |                         |          |             |          |             |          |             |          |        |
|------------------------------------------|-----------|------------------------------------------------|----------|-------------|----------|--------|----------|-------------------------|----------|-------------|----------|-------------|----------|-------------|----------|--------|
| RPM de<br>saída do<br>motor da           |           | Tamanhos dos pneus/Voltagem e hertz da máquina |          |             |          |        |          |                         |          |             |          |             |          |             |          |        |
|                                          | 11.2 x 24 |                                                |          |             | 14.9     | x 24   |          |                         | 16.9     | x 24        |          |             | 11.2     | x 38        |          |        |
| unidade de<br>tração                     | 480 V     | 60 Hz                                          | 380 V    | 380 V 50 Hz |          | 60 Hz  | 380 V    | 380 V 50 Hz 480 V 60 Hz |          | 380 V 50 Hz |          | 480 V 60 Hz |          | 380 V 50 Hz |          |        |
| laguo                                    | ft./min.  | m/min.                                         | ft./min. | m/min.      | ft./min. | m/min. | ft./min. | m/min.                  | ft./min. | m/min.      | ft./min. | m/min.      | ft./min. | m/min.      | ft./min. | m/min. |
| 29                                       | 5,90      | 1,80                                           | 4,91     | 1,50        | 6,54     | 1,99   | 5,45     | 1,66                    | 6,98     | 2,13        | 5,81     | 1,77        | 8,06     | 2,45        | 6,71     | 2,04   |
| 30                                       | 6,10      | 1,86                                           | 5,08     | 1,55        | 6,77     | 2,06   | 5,64     | 1,72                    | 7,22     | 2,20        | 6,01     | 1,83        | 8,34     | 2,54        | 6,95     | 2,12   |
| 34                                       | 6,95      | 2,12                                           | 5,79     | 1,76        | 7,40     | 2,25   | 6,16     | 1,88                    | 8,16     | 2,48        | 6,80     | 2,07        | 9,45     | 2,88        | 7,87     | 2,40   |
| 35                                       | 7,12      | 2,17                                           | 5,93     | 1,81        | 7,89     | 2,40   | 6,57     | 2,00                    | 8,42     | 2,56        | 7,01     | 2,14        | 9,73     | 2,96        | 8,11     | 2,47   |
| 37                                       | 7,53      | 2,29                                           | 6,27     | 1,91        | 8,53     | 2,60   | 7,11     | 2,16                    | 8,90     | 2,71        | 7,41     | 2,26        | 10,28    | 3,13        | 8,56     | 2,61   |
| 43                                       | 8,75      | 2,66                                           | 7,29     | 2,22        | 9,91     | 3,02   | 8,26     | 2,51                    | 10,34    | 3,15        | 8,61     | 2,62        | 11,94    | 3,64        | 9,95     | 3,03   |
| 56                                       | 11,39     | 3,47                                           | 9,49     | 2,89        | 12,63    | 3,85   | 10,52    | 3,20                    | 13,48    | 4,10        | 11,23    | 3,42        | 15,56    | 4,74        | 12,96    | 3,95   |
| 58                                       | 11,80     | 3,59                                           | 9,83     | 2,99        | 13,08    | 3,98   | 10,90    | 3,32                    | 13,96    | 4,25        | 11,63    | 3,54        | 16,12    | 4,91        | 13,43    | 4,09   |
| 68                                       | 13,84     | 4,21                                           | 11,53    | 3,51        | 15,34    | 4,67   | 12,78    | 3,89                    | 16,36    | 4,98        | 13,63    | 4,15        | 18,90    | 5,76        | 15,74    | 4,79   |
| 69                                       | 14,03     | 4,27                                           | 11,69    | 3,56        | 15,57    | 4,74   | 12,97    | 3,95                    | 16,60    | 5,05        | 13,83    | 4,21        | 19,18    | 5,84        | 15,98    | 4,86   |

### Tabela de conversão angular GPS

Utilizar esta tabela para converter os graus angulares GPS de minutos e segundos para graus decimais ao configurar manualmente as coordenadas GPS no painel de comando Pro2.

| Minutos e segundos para décimas de grau |                                            |           |           |        |        |  |      |        |          |         |         |        |  |
|-----------------------------------------|--------------------------------------------|-----------|-----------|--------|--------|--|------|--------|----------|---------|---------|--------|--|
|                                         | (Com base em 1 segundo = 0,00027778 graus) |           |           |        |        |  |      |        |          |         |         |        |  |
|                                         | Minute                                     | os para o | décimas d | e grau |        |  |      | Segund | dos para | décimas | de grau |        |  |
| Min.                                    | Grau                                       | Min.      | Grau      | Min.   | Grau   |  | Seg. | Grau   | Seg.     | Grau    | Seg.    | Grau   |  |
| 1                                       | 0,0167                                     | 21        | 0,3500    | 41     | 0,6833 |  | 1    | 0,0003 | 21       | 0,0058  | 41      | 0,0114 |  |
| 2                                       | 0,0333                                     | 22        | 0,3667    | 42     | 0,7000 |  | 2    | 0,0006 | 22       | 0,0061  | 42      | 0,0117 |  |
| 3                                       | 0,0500                                     | 23        | 0,3833    | 43     | 0,7167 |  | 3    | 0,0008 | 23       | 0,0064  | 43      | 0,0119 |  |
| 4                                       | 0,0667                                     | 24        | 0,4000    | 44     | 0,7333 |  | 4    | 0,0011 | 24       | 0,0067  | 44      | 0,0122 |  |
| 5                                       | 0,0833                                     | 25        | 0,4167    | 45     | 0,7500 |  | 5    | 0,0014 | 25       | 0,0069  | 45      | 0,0125 |  |
| 6                                       | 0,1000                                     | 26        | 0,4333    | 46     | 0,7667 |  | 6    | 0,0017 | 26       | 0,0072  | 46      | 0,0128 |  |
| 7                                       | 0,1167                                     | 27        | 0,4500    | 47     | 0,7833 |  | 7    | 0,0019 | 27       | 0,0075  | 47      | 0,0131 |  |
| 8                                       | 0,1333                                     | 28        | 0,4667    | 48     | 0,8000 |  | 8    | 0,0022 | 28       | 0,0078  | 48      | 0,0133 |  |
| 9                                       | 0,1500                                     | 29        | 0,4833    | 49     | 0,8167 |  | 9    | 0,0025 | 29       | 0,0081  | 49      | 0,0136 |  |
| 10                                      | 0,1667                                     | 30        | 0,5000    | 50     | 0,8333 |  | 10   | 0,0028 | 30       | 0,0083  | 50      | 0,0139 |  |
| 11                                      | 0,1833                                     | 31        | 0,5167    | 51     | 0,8500 |  | 11   | 0,0031 | 31       | 0,0086  | 51      | 0,0142 |  |
| 12                                      | 0,2000                                     | 32        | 0,5333    | 52     | 0,8667 |  | 12   | 0,0033 | 32       | 0,0089  | 52      | 0,0144 |  |
| 13                                      | 0,2167                                     | 33        | 0,5500    | 53     | 0,8833 |  | 13   | 0,0036 | 33       | 0,0092  | 53      | 0,0147 |  |
| 14                                      | 0,2333                                     | 34        | 0,5667    | 54     | 0,9000 |  | 14   | 0,0039 | 34       | 0,0094  | 54      | 0,0150 |  |
| 15                                      | 0,2500                                     | 35        | 0,5833    | 55     | 0,9167 |  | 15   | 0,0042 | 35       | 0,0097  | 55      | 0,0153 |  |
| 16                                      | 0,2667                                     | 36        | 0,6000    | 56     | 0,9333 |  | 16   | 0,0044 | 36       | 0,0100  | 56      | 0,0156 |  |
| 17                                      | 0,2833                                     | 37        | 0,6167    | 57     | 0,9500 |  | 17   | 0,0047 | 37       | 0,0103  | 57      | 0,0158 |  |
| 18                                      | 0,3000                                     | 38        | 0,6333    | 58     | 0,9667 |  | 18   | 0,0050 | 38       | 0,0106  | 58      | 0,0161 |  |
| 19                                      | 0,3167                                     | 39        | 0,6500    | 59     | 0,9833 |  | 19   | 0,0053 | 39       | 0,0108  | 59      | 0,0164 |  |
| 20                                      | 0,3333                                     | 40        | 0,6667    | 60     | 1,0000 |  | 20   | 0,0056 | 40       | 0,0111  | 60      | 0,0167 |  |

Figura 40-1

#### Exemplos de graus angulares

Um grau angular em graus, minutos, segundos será apresentado da seguinte forma:

- 10° 11′ 37″, significa 10 graus, 11 minutos e 37 segundos.
  - (a) Converter minutos e segundos para um valor de grau decimal com a tabela na figura 40-1.

11 minutos = 0,1833 graus

37 segundos = 0,0103 graus.

- 12° 5.245´, significa 12 graus, 5,245 minutos.
  - (a) Converter décimas de minuto em graus decimais através da tabela em 40-1 e multiplicar a décima de minuto por 0,0167.

5 minutos = 0,0833 graus

0,245 minutos =

(b) Adicionar todos os valores de graus decimais.

| = | 10,0000 graus |
|---|---------------|
| = | 0,1833 graus  |
| = | 0,0103 graus  |
| = | 10,1936 graus |
|   | =<br>=<br>=   |

(b) Adicionar todos os valores de graus decimais.

| 12 graus      | = | 12,0000 graus |
|---------------|---|---------------|
| 5 minutos     | = | 0,0833 graus  |
| 0,245 minutos | = | 0,0041 graus  |
| 12° 5.245′    | = | 12,0874 graus |

Registo das constantes do sistema Introduzir constantes do sistema conforme o necessário. Se pretendido, preencher o formulário em baixo com as constantes que se aplicam a esta máquina.

| SIS       |           |            |                  |             |                   | Operaç      | ções diária | IS                          |   |                                       |          |
|-----------|-----------|------------|------------------|-------------|-------------------|-------------|-------------|-----------------------------|---|---------------------------------------|----------|
|           | Parager   | n na posi  | ção              |             |                   |             | Diário s    | sim/não                     |   |                                       |          |
| Pistola f | inal      |            |                  |             |                   |             |             | Sim ou Não                  |   |                                       |          |
|           | Sequ      | ência      | Ângulo es        | querdo      | Ângulo            |             |             | Modo                        |   |                                       |          |
|           |           |            |                  |             | direito           |             |             | Ativar                      |   |                                       |          |
|           |           | 1          |                  |             |                   |             | Diário a    | arranque/paragem            |   |                                       |          |
|           |           | 2          |                  |             |                   |             |             | Hora de início              |   |                                       |          |
|           |           | 3          |                  |             |                   |             |             | Hora de fim                 |   |                                       |          |
|           |           | 4          |                  |             |                   |             |             | Dias ativo                  |   |                                       |          |
|           |           | 5          |                  |             |                   |             | Ciclo si    | m/não                       |   |                                       |          |
|           |           | 6          |                  |             |                   |             | Interval    | o do ciclo (número de dias) |   |                                       |          |
|           |           | 7          | ļ                |             |                   |             | Início d    | o ciclo                     |   |                                       |          |
|           |           | 8          |                  |             |                   | Vento       |             |                             |   |                                       |          |
|           |           | 9          |                  |             |                   |             | Limite \    | velocidade vento            |   |                                       |          |
| Posição   |           |            |                  |             |                   |             | Sim ou      | Não                         |   |                                       |          |
|           | Ponto p   | ivô        |                  |             |                   | <br>AR/AS   |             |                             |   |                                       |          |
|           |           | Latitude   | ;                |             |                   |             | Sim ou      | Não                         |   |                                       |          |
|           |           | Longitu    | de               |             |                   |             | Tempor      | ização em segundos          |   |                                       |          |
|           |           | Erro de    | posição          |             |                   | <br>Regula  | ção de ve   | locidade                    |   | · · · · · · · · · · · · · · · · · · · |          |
|           |           | Distânc    | ia para GPS      |             |                   |             | Tempo       | por volta (segundos)        |   |                                       |          |
|           |           |            | Mais             |             |                   | <br>Baixa v | oltagem     |                             |   |                                       |          |
|           |           |            | Menos            |             |                   |             | Limite t    | oaixa voltagem              |   |                                       |          |
| Tempo o   | de pressã | 0          |                  |             |                   | <br>Sensor  | de posiçã   | ăo                          |   | · · · · · · · · · · · · · · · · · · · |          |
|           | Tempo (   | de pressã  | io de arranque e | em segundo: | s                 |             | Direção     | o de trabalho               |   |                                       |          |
|           | Tempo     | de pressã  | io de serviço em | n segundos  |                   | <br>Motor/b | omba        |                             |   |                                       |          |
| Baixa pi  | ressão    |            |                  |             |                   |             | Motor c     | ou Bomba                    |   |                                       |          |
|           | Limite p  | ressão ba  | aixa             |             |                   |             | Normal      | ou Alt                      |   |                                       |          |
| Aplicaçã  | ão mínima | a          |                  | 1           |                   | <br>Porta C | COM         |                             |   | 9 pinos                               | 25 pinos |
|           | Aplicaçã  | ão minima  | a<br>            |             |                   |             | Protoco     | blo                         |   |                                       |          |
| Horas/R   | lotação   |            |                  | 1           |                   |             | Velocid     | ade (baud)                  |   |                                       |          |
|           | Tempo     | oor rotaçã | io<br>           |             |                   |             | Control     | o fluxo hardware            |   |                                       |          |
| Voltagei  | m<br>     |            |                  | 1           |                   |             | Tempor      | ização de chave             |   |                                       |          |
|           | lensão    | atual      |                  |             |                   |             | Aviso d     | e configuração              |   |                                       |          |
| Curva la  | arga      | 0          | ân 1             |             | â                 |             |             | Identificação principal     |   |                                       |          |
|           | Sequ      | encia      | Angulo es        | querdo      | Angulo<br>direito |             |             | Tipo de modem               |   |                                       |          |
|           |           | 1          |                  |             | İ                 |             |             | Tentativas legenda          |   |                                       |          |
|           |           | 2          |                  |             | İ                 |             |             | Ligação rádio Sim/Não       |   |                                       |          |
|           |           | 3          |                  |             |                   |             |             | Identificação da unidade    | • |                                       |          |
|           |           | 4          | ĺ                |             | İ                 |             |             |                             |   |                                       |          |
|           |           | 5          |                  |             |                   |             |             | Aviso Sim/Não               |   |                                       |          |
|           |           | 6          | ĺ                |             | İ                 |             |             | Som confirmação             |   |                                       |          |
|           |           | 7          | ĺ                |             |                   | Sanaar      | propoão     | Seni cominiação             |   |                                       |          |
|           |           | 8          |                  |             |                   | Sensor      | Tipe de     | sensor de pressão           |   |                                       |          |
|           |           | 9          |                  |             |                   | Petroil     | I inpo de   | School de presodo           |   |                                       |          |
| Medidor   | caudal    |            |                  |             |                   | Retroll     | Rotroil     | iminação diária mínimo      |   |                                       |          |
|           | Proporç   | ão do me   | didor de         |             |                   | Control     |             |                             |   |                                       |          |
|           | caudal    |            |                  |             |                   | <br>Control |             |                             |   |                                       |          |
| RTU ID    |           |            |                  | 1           |                   |             | Taman       |                             |   |                                       |          |
|           | Número    | de ID de   | três dígitos     |             |                   |             |             | io campo em graus           |   |                                       |          |

# Painel de comando Valley Pro2

# Configuração do painel de comando

#### Operação

#### Colocar a máquina em funcionamento (com água)

- Certificar-se SEMPRE de que os veículos, outro equipamento, gado e pessoas estão afastados da máquina antes de iniciar o funcionamento.
- Colocar o seccionador principal do painel de comando na posição ON (Sim). Se a alimentação for fornecida por um gerador acionado por motor, ajustar as RPM do gerador até que o voltímetro tenha uma leitura de 460 – 505 volts. NÃO EXCEDER OS 505 VOLTS.
- 3. Premir (ÁGUA SIM).
- 4. Selecionar a direção da translação:

Premir <sup>[forward]</sup> (FRENTE) ou <sup>[REVERSE]</sup> (TRÁS).

5. Definir a aplicação de água:

É necessário premir Water ON (Água SIM) antes de definir a velocidade da Aplicação de água ou a Percentagem.

- Utilizar (APLICAÇÃO) para definir a aplicação de água em polegadas de água.
- Utilizar (PERCENTAGEM) para definir a aplicação de água pela configuração do temporizador percentual.
- a) Premir (APLICAÇÃO) ou (PERCENTAGEM).

b) Utilizar as teclas NUMÉRICAS para introduzir a profundidade de água em polegadas ou a definição do temporizador percentual.

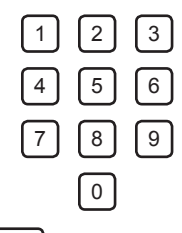

6. Premir (INICIAR) para ligar a máquina. Premir (PARAR) para parar a máquina.

#### Colocar a máquina em funcionamento a seco (sem água)

- 1. Certificar-se SEMPRE de que os veículos, outro equipamento, gado e pessoas estão afastados da máquina antes de iniciar o funcionamento.
- 2. Colocar o seccionador principal do painel de comando na posição ON (Sim).

Se a alimentação for fornecida por um gerador acionado por motor, ajustar as RPM do gerador até que a leitura do voltímetro seja a voltagem de alimentação nominal correta para a máquina.

- 3. Premir (ÁGUA NÃO).
- 4. Selecionar a direção da translação:

Premir FORWARD (FRENTE) ou (TRÁS).

3

6

9

- 5. Definir a velocidade de translação:
  - a) Premir (PERCENTAGEM).

2 5

8

0

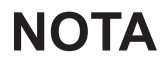

É necessário premir Water OFF (Água NÃO) antes de definir a Percentagem.

b) Utilizar as teclas NUMÉRICAS para introduzir a definição do temporizador percentual.

6. Premir (INICIAR) para ligar a máquina. Premir (PARAR) para parar a máquina.

#### Operação

#### Parar a máquina

#### Paragem de emergência

Para parar a máquina numa situação de emergência, desligar uma das opções seguintes:

- Seccionador principal de serviço da rede elétrica pública para o painel de comando. Ver a figura 44-1.
  - Seccionador principal do painel de comando. Ver a figura 44-1.
  - Seccionador principal de qualquer caixa da torre. Ver a figura 44-1.

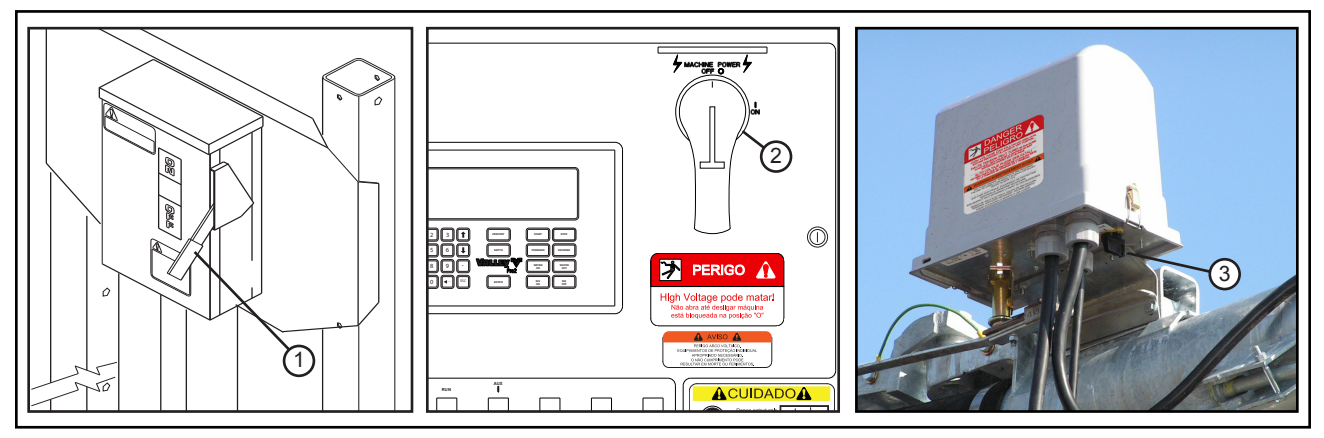

Figura 44-1 1. Seccionador principal de serviço

2. Seccionador principal do painel de comando

3. Seccionador principal da caixa da torre

#### Paragem em condições normais

- 1. Premir a tecla STOP (PARAR). Ver a figura 44-2.
- 2. Rodar o seccionador principal para a posição OFF (Não). Ver a figura 44-2.
- 3. Desligar a unidade de bombagem (se não for automática).
- Se for utilizado um grupo eletrogéneo, colocar o interruptor Engine Run/Start (Funcionamento/Arranque do Motor) na posição Start (Arranque) na próxima sequência de arranque.

# 

- NÃO DESLIGAR A MÁQUINA COLO-CANDO O GRUPO ELETROGÉNEO AO RALENTI E DIMINUINDO GRADU-ALMENTE. ESTA PRÁTICA PROVOCA BAIXA VOLTAGEM E IRÁ DANIFICAR OS COMPONENTES DA MÁQUINA.
- PARAR SEMPRE A MÁQUINA DE REGA ANTES DE DESLIGAR O GRUPO ELE-TROGÉNEO.

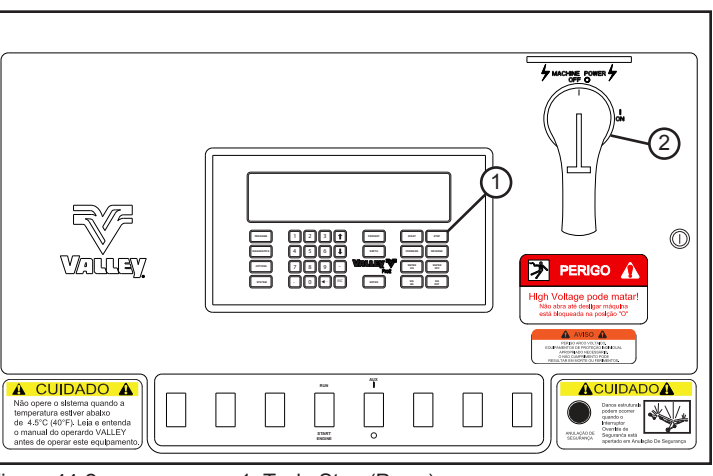

Figura 44-2

Tecla Stop (Parar)
 Seccionador principal DESLIGADO

## Ecrã de diagnósticos

A secção de diagnósticos fornece uma visão geral da utilização das funções de diagnóstico incorporadas no painel de comando. Os diagnósticos ajudam à identificação das falhas do sistema, à resolução de problemas e à correção de problemas.

 Premir (DIAGNÓSTICO) para visualizar o ecrã de diagnóstico. Ver a figura 45-1.

#### Falhas do sistema

| 0 EXIT                 | 3 CRUISE CTL | 6 NA |
|------------------------|--------------|------|
| <b>1 SYSTEM FAULTS</b> | 4 VRI-Z DIAG | 7 NA |
| 2 ERROR LOG            | 5 PLC ERRORS |      |
| PRESS NUMBER >         |              |      |

As falhas do sistema são falhas que desligam a máquina. Figura 45-1 Qualquer item que apresente ERRO no ecrã de falhas do sistema terá feito com que a máquina se desligue.

As falhas que podem ser indicadas no ecrã de falhas do sistema são apresentadas em baixo, na figura 45-2, juntamente com uma breve descrição das mesmas. Ver a secção Resolução de problemas para possíveis causas e ação corretiva.

| SYSTEM POWER FAULT<br>(FALHA DE ENERGIA<br>DO SISTEMA)             | A voltagem caiu abaixo do limite de baixa voltagem durante mais de 15 segundos ou ocorreu uma perda de energia enquanto a máquina estava em funcionamento.                                                                                                    |  |  |  |  |  |
|--------------------------------------------------------------------|----------------------------------------------------------------------------------------------------|--|--|--|--|--|
| SYSTEM SAFETY FAULT<br>(FALHA DE SEGURANÇA<br>DO SISTEMA)          | Provocada por uma quebra no circuito de retorno de segurança que durou mais de 3 segundos.                                                                                                    |  |  |  |  |  |
| LOW PRESSURE FAULT<br>(FALHA DE BAIXA PRESSÃO)                     | A pressão ficou abaixo do limite de pressão inferior ou o atraso da pressão não<br>é suficiente para acumular pressão na máquina depois de ser ligada.                                                                                                    |  |  |  |  |  |
| COMMAND FAULT (FALHA                                               | A máquina recebeu um comando de paragem de uma das seguintes formas:                                                                                                    |  |  |  |  |  |
| DE COMANDO)                                                        | 1) A tecla stop (parar) foi premida.                                                                                                    |  |  |  |  |  |
|                                                                    | 2) Ocorreu uma condição de paragem automática na paragem de final do campo.                                                                                                    |  |  |  |  |  |
|                                                                    | 3) Foi executado um comando de paragem programado.                                                                                                    |  |  |  |  |  |
| HIGH PRESSURE FAULT<br>(FALHA DE ALTA PRESSÃO)                     | A pressão ultrapassou o limite de alta pressão durante mais de três segundos.                                                                                                    |  |  |  |  |  |
| STOP-IN-SLOT (SIS) FAULT<br>(FALHA DE PARAGEM<br>NA POSIÇÃO (SIS)) | A máquina foi desligada pela Paragem na posição.                                                                                                    |  |  |  |  |  |
| PROGRAM FAULT (FALHA DE<br>PROGRAMA)                               | A máquina desligou-se porque o funcionamento da máquina foi alterado manualmente enquanto esta estava a executar um programa.                                                                                                    |  |  |  |  |  |
| BBRAM FAULT (FALHA BBRAM)                                          | Foi feita uma tentativa de ligar a máquina quando o erro E01 foi apresentado no ecrã de estado.                                                                                                    |  |  |  |  |  |
| FOR/REV FAULT (FALHA<br>FRENTE/TRÁS)                               | Os dois relés sensores para a frente e para trás estiveram ligados durante mais de 15 segundos, enquanto o sistema estava em funcionamento ou em espera.                                                                                                    |  |  |  |  |  |
| WIND FAULT (FALHA                                                  | A máquina desligou-se porque a velocidade do vento atingiu o limite de vento                                                                                                    |  |  |  |  |  |
| DE VENTO)                                                          | superior. O indicador de velocidade do vento é uma opção. VENTO só é visualizado no ecrã de falhas do sistema quando Vento está definido para SIM.                                                                                                    |  |  |  |  |  |
| DAILY OPS FAULT (FALHA<br>OPERAÇÃO DIÁRIA)                         | O programa de operações diárias desligou a máquina porque não pode funcionar<br>durante um certo período do dia, OPERAÇÃO DIÁRIA só é visualizado no ecrã<br>de falhas do sistema quando a Operação diária está definida para SIM.                                                       |  |  |  |  |  |
| NO ACK FAULT (FALHA SEM<br>CONFIRMAÇÃO)                            | Não foi recebida confirmação do dispositivo de comunicação enquanto a máquina estava a funcionar. A opção aviso tem de estar definida como SIM e a opção sem confirmação tem de estar definida como desativação.                                                                         |  |  |  |  |  |
| RELAY COM FAULT (FALHA<br>COMUNICAÇÃO RELÉ)                        | Existe um problema de comunicação de hardware ou de software entre o módulo Pro2 e o quadro de relés elétricos que se encontra no painel de comando.                                                                                                    |  |  |  |  |  |
| GPS COM FAULT (FALHA<br>COMUNICAÇÃO GPS)                           | Quando se seleciona o GPS como protocolo e o sistema encerra por falta de comunicação com<br>o GPS no período de tempo especificado pelo utilizador, quando o encerramento devido à perda<br>do sinal GPS está definido para SIM, enquanto o sistema está em funcionamento ou em espera. |  |  |  |  |  |
| GPS LOCK FAULT (FALHA<br>DE BLOQUEIO DO GPS)                       | Quando se seleciona o GPS como protocolo e o sistema encerra por perda do sinal GPS no período de tempo especificado pelo utilizador, quando o encerramento devido à perda do sinal GPS está definido para SIM, enquanto o sistema está em funcionamento ou em espera.                   |  |  |  |  |  |
| TIRE PRES FAULT (FALHA DE<br>PRESSÃO DE PNEUS)                     | Enquanto o sistema está em funcionamento ou em espera, foram recebidas duas mensagens de erro consecutivas relativas a um pneu específico.                                                                                                    |  |  |  |  |  |

#### Ver falhas do sistema

Para se ver o ecrã Falhas do sistema, fazer o seguinte:

1. Premir (DIAGNÓSTICO) e para visualizar o ecrã de falhas do sistema. Ver a figura 46-1.

Quando uma falha reconhecida faz com que a máquina se desligue, ERRO é visualizado junto ao item responsável pelo encerramento.

ERRO desaparece automaticamente da próxima vez que a máquina funcionar corretamente.

#### Diagnósticos no ecrã de estado

Se ocorrer uma falha, um código de erro aparece no ecrã de estado. Se tiver ocorrido mais do que um erro, os erros que ocorreram irão aparecer em sequência consecutivamente a cada segundo. Ver a figura 46-2.

# NOTA

•A visualização do ecrã do registo de erros apaga os códigos de erros do ecrã de estado.

#### Apagar um código de erro

Para visualizar e apagar um código de erro do ecrã de estado, fazer o seguinte:

- 1. Premir (DIAGNÓSTICO) e para visualizar o ecrã de registo de erros. Ver a figura 46-3.
- 2. Premir <sup>1</sup> e procurar para trás para visualizar um código de erro. A visualização de um código de erro apaga-o do ecrã de estado.

| SYSTEM POWER  | OK    | SIS       | OK |  |
|---------------|-------|-----------|----|--|
| SYSTEM SAFETY | OK    | WIND      | OK |  |
| PRESSURE      | OK    | DAILY OPS | OK |  |
| COMMAND       | FAULT | RELAY COM | OK |  |

Figura 46-1

| 03:00:00  | (1)    | 180DEG  | RUNNING  |
|-----------|--------|---------|----------|
| 08/08/07  | $\sim$ | 33PSI   | FORWARD  |
| 477 VOLTS | E05    | 50 %    | WATER ON |
| 48.0 HR   |        | 0.50 IN | SIS90    |

Figura 46-2

0 EXIT 1 SEARCH BACKWARD 2 SEARCH FORWARD PRESS NUMBER >

Figura 46-3

### Códigos de erro

Em seguida é apresentada uma lista de possíveis códigos de erro, na figura 47-1. Ver a secção Resolução de problemas para possíveis causas e ação corretiva.

| CÓDIGOS<br>DE ERRO | DESCRIÇÃO                                                                                            |
|--------------------|----------------------------------------------------------------------------------------------------|
| E01                | BBRAM - FALHA DA SOMA DE CONTROLO AO INICIAR.                                                        |
| E02                | EEPROM - FALHA DA SOMA DE CONTROLO AO INICIAR.                                                       |
| E03                | REINICIALIZAÇÕES DA UNIDADE - É REGISTADO<br>QUANDO O SOFTWARE É REINICIADO.                         |
| E04                | QUEBRA DE ALIMENTAÇÃO - A ALIMENTAÇÃO CAIU<br>ABAIXO DO LIMITE INFERIOR DA VOLTAGEM.                 |
| E05                | SEGURANÇA DO SISTEMA - POSSÍVEL DESALINHAMENTO DA<br>TORRE, UNIDADE DE TRAÇÃO PODE ESTAR PRESA.      |
| E06                | SEGURANÇA DA BOMBA - PRESSÃO DEMASIADO BAIXA<br>APÓS TEMPORIZAÇÃO DA PRESSÃO.                        |
| E07                | SENSOR DE PRESSÃO - FORA DO LIMITE SUPERIOR<br>DO INTERVALO, VERIFICAR A LIGAÇÃO.                    |
| E08                | SENSOR DE PRESSÃO - FORA DO LIMITE INFERIOR<br>DO INTERVALO, VERIFICAR A LIGAÇÃO.                    |
| E09                | SENSOR DE PRESSÃO - PRESSÃO ELEVADA COM A<br>BOMBA DESLIGADA, VERIFICAR A LIGAÇÃO.                   |
| E10                | SENSOR DE PRESSÃO - O INTERRUPTOR MECÂNICO PODE ESTAR PRESO.                                         |
| E11                | RESOLUTOR - ÂNGULO NÃO MANTÉM UMA POSIÇÃO, LUBRIFICAR O TUBO "J".                                    |
| E12                | RESOLUTOR E12 - FORA DO LIMITE SUPERIOR DO INTERVALO,<br>VERIFICAR FIOS SOLTOS OU EM CURTO-CIRCUITO. |
| E13                | TECLADO - TECLA POSSIVELMENTE PRESA, VERIFIQUE A LIGAÇÃO DO TECLADO.                                 |
| E14                | SENSOR FRENTE/TRÁS - POSSÍVEL CURTO-CIRCUITO, VERIFICAR A CABLAGEM.                                  |
| E15                | NÃO DISPONÍVEL                                                                                       |
| E16                | NÃO DISPONÍVEL                                                                                       |
| E17                | NÃO DISPONÍVEL                                                                                       |
| E18                | ERRO DE COMUNICAÇÕES GPS, VERIFICAR AS<br>COMUNICAÇÕES GPS E A ALIMENTAÇÃO.                          |
| E19                | PERDA DE SINAL GPS, VERIFICAR CAMINHO DESIMPEDIDO POR CIMA DA ANTENA.                                |
| E20                | PERDA DE SINAL DGPS, VERIFICAR CAMINHO DESIMPEDIDO POR CIMA DA ANTENA.                               |
| E21                | FLUXO BAIXO                                                                                          |
| E22                | PRESSÃO ALTA                                                                                         |
| E23                | ERRO DE COMUNICAÇÕES PLC. (GPS v2 Apenas)                                                            |
| E24                | RESSINCRONIZAR CICLO DE FUNCIONAMENTO DA VÁLVULA DEVIDO À PRESSÃO                                    |
| E25                | COORDENADAS GPS FORA DO INTERVALO, VERIFICAR A<br>DISTÂNCIA PARA O GPS OU PARA INTERFERÊNCIA.        |
| E26                | BAIXA PRESSÃO DE PNEU                                                                                |
| E27                | ERRO DE COMUNICAÇÕES NO TPMS                                                                         |

Figura 47-1

#### Registos de erros

Para cada código de erro existe um registo de erro.

Quando ocorre um erro, a informação sobre o erro é registada no registo de erros, incluindo a hora e a data da primeira vez que o erro ocorreu, hora e data da última vez que o erro ocorreu e a contagem total de todas as vezes que o erro ocorreu. Ver a figura 48-1.

#### Ver um registo de erros

Para se ver um registo de erros, fazer o seguinte:

1. Premir (DIAGNÓSTICO), 2 e 1 para visualizar o ecrã de registo de erros E01. Ver a figura 48-2.

# NOTA

• A visualização do ecrã do registo de erros apaga os códigos de erros do ecrã de estado.

- 2. Localizar o registo de erro pretendido:
  - Premir <sup>1</sup> para procurar para trás nos registos de erros.
  - Premir <sup>2</sup> para procurar para a frente nos registos de erros.
- 3. Premir <sup>ESC</sup> para voltar ao menu. Premir <sup>ESC</sup> novamente para voltar ao ecrã principal.

#### Repor um registo de erros a zero

Para se repor um registo de erros a zero, fazer o seguinte:

- 1. Premir (DIAGNÓSTICO), 2 e 1 para visualizar o ecrã de registo de erros E01. Ver a figura 48-3.
- 2. Localizar o ecrã do registo de erros pretendido para repor. Ver a Figura 48-4.
  - Premir <sup>1</sup> para procurar para trás nos registos de erros.
  - Premir <sup>2</sup> para procurar para a frente nos registos de erros.
- 3. Premir 🗠 duas vezes.

A contagem é reposta a zero e a primeira e as últimas ocorrências são definidas para a data e hora atuais. Ver a figura 48-5.

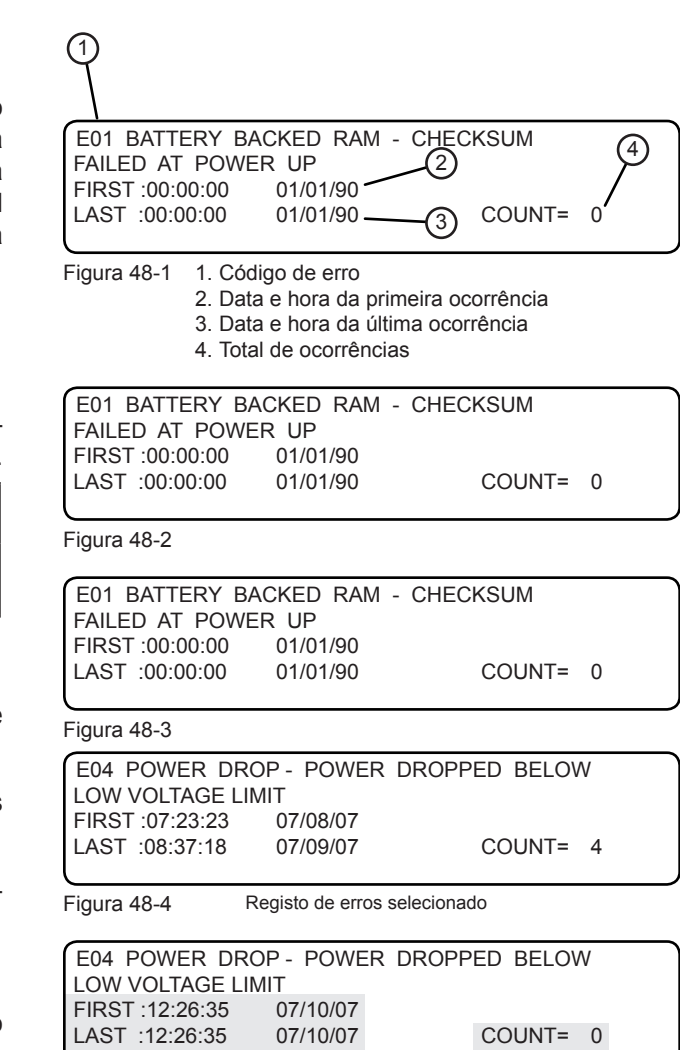

Figura 48-5

Utilizar esta secção de Resolução de problemas com o manual de proprietário da máquina para diagnosticar e resolver problemas da máquina e/ou do painel de comando.

Efetuar a revisão ou a manutenção sempre com segurança, utilizar equipamento de proteção individual quando necessário, manter um espaço de trabalho mínimo à volta do painel de comando e de outro equipamento, utilizar proteção contra quedas quando necessário, utilizar sempre o procedimento de bloqueio/colocação de etiquetas mínimo quando se efetuar a manutenção ou revisão do sistema. Para mais informações, consultar a secção Segurança.

# 

PARA REDUZIR A POSSIBILIDADE DE FERIMENTOS GRAVES OU MORTE:

- •A RESOLUÇÃO DE PROBLEMAS OU A REPARAÇÃO DE PROBLEMAS ELÉTRICOS SÓ DEVE SER EFETUADA POR UM REVENDEDOR VALLEY QUALIFICADO.
- •CONTACTAR SEMPRE O REVENDEDOR VALLEY LOCAL PARA EFETUAR A RESOLUÇÃO DE PROBLEMAS OU CORRIGIR ALGUM PROBLEMA ELÉTRICO NO OU ASSOCIADO AO PAINEL DE COMANDO OU À MÁQUINA. NUNCA TENTAR EFETUAR A RESOLUÇÃO DE PROBLEMAS OU COR-RIGIR PROBLEMAS ELÉTRICOS SEM AUXÍLIO.
- •UTILIZAR EQUIPAMENTO DE PROTEÇÃO INDIVIDUAL QUANDO NECESSÁRIO.
- •MANTER UMA DISTÂNCIA MÍNIMA DE TRABALHO EM VOLTA DO PAINEL DE COMANDO E DE OUTRO EQUIPAMENTO.

•UTILIZAR EQUIPAMENTO DE PROTEÇÃO CONTRA QUEDAS QUANDO NECESSÁRIO.

•ANTES DE EFETUAR TRABALHOS DE REVISÃO OU DE MANUTENÇÃO NA MÁQUINA, DESLIGAR SEMPRE TODA A ALIMENTAÇÃO ELÉTRICA DO PAINEL DE COMANDO E PARA A MÁQUINA E, EM SEGUIDA, UTILIZAR O PROCEDIMENTO DE BLOQUEIO/SINALIZAÇÃO MÍNIMO NO SECCIONADOR DE SERVIÇO E NO PAINEL DE COMANDO.

#### Falhas do sistema

Abaixo é fornecida uma lista das possíveis falhas do sistema com a descrição, possíveis causas, se a máquina será desligada se o erro ocorrer e a ação corretiva a ser tomada. Ver as figuras 50-1 e 51-1.

| FALHA DO SISTEMA                                                | DESCRIÇÃO COM AS CAUSAS<br>POSSÍVEIS                                                                                                    | ENCERRA-<br>MENTO                              | AÇÃO CORRETIVA                                                                                                    |
|-----------------------------------------------------------------|----------------------------------------------------------------------------------------------------|------------------------------------------------|----------------------------------------------------------------------------------------------------|
| SYSTEM POWER FAULT (FALHA<br>DE ENERGIA DO SISTEMA)             | A tensão caiu abaixo do limite de baixa tensão<br>durante mais de 15 segundos ou ocorreu uma                                                                                                    | SIM                                            | Verificar o valor correto no limite de baixa tensão.                                                                                                    |
|                                                                 | perda de energia enquanto a máquina estava<br>em funcionamento.                                                                                                    |                                                | Contactar o revendedor Valley.                                                                                                    |
| SYSTEM SAFETY FAULT (FALHA<br>DE SEGURANÇA DO SISTEMA)          | Provocada por uma quebra no circuito de<br>retorno de segurança durante mais de 3                                                                                                    | SIM - se tiver<br>durado mais de               | Certificar-se de que NENHUMA das torres está presa.                                                                                                    |
|                                                                 | segundos.                                                                                                    | 3 segundos                                     | Verificar se uma das torres tem um pneu furado.                                                                                                    |
|                                                                 |                                                                                                    |                                                | Verificar se houve uma falha na caixa de velocidades das rodas.                                                                                                    |
|                                                                 |                                                                                                    |                                                | Verificar se a paragem de final de campo funciona corretamente.                                                                                                    |
|                                                                 |                                                                                                    |                                                | Contactar o revendedor Valley.                                                                                                    |
| LOW PRESSURE FAULT (FALHA<br>DE BAIXA PRESSÃO)                  | A pressão caiu abaixo do limite de baixa<br>pressão durante mais de trinta segundos ou a                                                                                                    | SIM - se tiver<br>durado mais de               | Certificar-se de que a bomba está<br>LIGADA.                                                                                                    |
|                                                                 | temporização da pressão não tem tempo<br>suficiente para acumular pressão na máquina                                                                                                    | 30 segundos                                    | Aumentar o limite de baixa pressão.                                                                                                    |
|                                                                 | depois desta ter sido iniciada.                                                                                                    |                                                | Aumentar o período de tempo da<br>temporização da pressão.                                                                                                    |
|                                                                 |                                                                                                    |                                                | Contactar o revendedor Valley.                                                                                                    |
| HIGH PRESSURE FAULT (FALHA<br>DE ALTA PRESSÃO)                  | A pressão ultrapassou o limite de alta pressão<br>durante mais de três segundos.                                                                                                    | SIM - se tiver<br>durado mais de<br>3 segundos |                                                                                                    |
| COMMAND FAULT (FALHA DE<br>COMANDO)                             | <ul> <li>Foi comandado intencionalmente à máquina que parasse através de um dos seguintes:</li> <li>1) A tecla stop (parar) foi premida.</li> <li>2) Ocorreu uma condição de paragem automática na paragem de final do campo.</li> <li>3) Foi executado um comando de paragem programado.</li> </ul> | SIM                                            | Funcionamento normal - Não é necessária<br>ação corretiva.                                                                                                    |
| STOP-IN-SLOT (SIS) FAULT (FALHA<br>DE PARAGEM NA POSIÇÃO (SIS)) | A máquina foi desligada pela Paragem na<br>posição.                                                                                                    | SIM                                            | Funcionamento normal - Não é<br>necessária ação corretiva.<br>Se se desejar, programar uma localização<br>diferente oara a paragem no sector.                                                        |
| PROGRAM FAULT (FALHA DE<br>PROGRAMA)                            | A máquina desligou-se porque o funcionamento<br>da máquina foi alterado manualmente enquanto<br>esta estava e executar um programa.                                                                                                    | SIM                                            |                                                                                                    |
| AUTOSTOP FAULT (FALHA DE<br>PARAGEM AUTOMÁTICA)                 | Ocorreu uma condição de paragem automática<br>na paragem de final do campo.                                                                                                    | SIM                                            | Funcionamento normal - Não é necessária<br>ação corretiva.                                                                                                    |
| FOR/REV FAULT (FALHA FRENTE/<br>TRÁS)                           | Ambos os relés sensores para a frente e para<br>trás estiveram ligados durante mais de 15<br>segundos enquanto o sistema estava em<br>funcionamento ou em espera.                                                                                                    | SIM                                            | Contactar o revendedor Valley.<br>A falha desaparece quando a máquina<br>tenta entrar em funcionamento.                                                                                              |
| WIND FAULT (FALHA DE VENTO)                                     | A máquina desligou-se porque a velocidade do<br>vento atingiu o limite de vento superior. O<br>indicador de velocidade do vento é uma opção.<br>VENTO só é visualizado no ecrã de falhas do<br>sistema quando Vento está definido para SIM.                                                          | SIM                                            | Funcionamento normal - Não é necessária<br>ação corretiva.                                                                                                    |
| DAILY OPS FAULT (FALHA<br>OPERAÇÃO DIÁRIA)                      | O programa de operações diárias desligou a<br>máquina porque não pode funcionar durante um<br>certo período do dia, OPERAÇÃO DIÁRIA só é<br>visualizado no ecrã de falhas do sistema quando<br>a Operação diária está definida para SIM.                                                             | SIM                                            | Funcionamento normal - Não é<br>necessária ação corretiva.<br>Se pretendido, reprogramar as<br>OPERAÇÕES DIÁRIAS para que<br>funcionem numa hora diferente ou definir<br>OPERAÇÕES DIÁRIAS para NÃO. |

Figura 50-1

### Falhas do sistema (continuação)

| FALHA DO SISTEMA                               | DESCRIÇÃO COM AS CAUSAS POSSÍVEIS                                                                                                    | ENCERRA-<br>MENTO                                                                 | AÇÃO CORRETIVA                                                                                                    |
|------------------------------------------------|----------------------------------------------------------------------------------------------------|-----------------------------------------------------------------------------------|----------------------------------------------------------------------------------------------------|
| NO ACK FAULT (FALHA<br>SEM CONFIRMAÇÃO)        | Não foi recebida confirmação do dispositivo de<br>comunicação enquanto a máquina estava a<br>funcionar. A opção aviso tem de estar definida como<br>SIM e a opção sem confirmação tem de estar<br>definida como desativação.                                                                                                    | SIM                                                                               | Verificar se os dispositivos de<br>comunicação estão bem posicionados.                                                                                                    |
| RELAY COM FAULT<br>(FALHA COMUNICAÇÃO<br>RELÉ) | Existe um problema de comunicação de hardware ou<br>de software entre o módulo Pro2 e o quadro de relés<br>elétricos que se encontra no painel de comando.                                                                                                    | SIM                                                                               | Contactar o revendedor Valley.                                                                                                    |
| GPS COM FAULT (FALHA<br>COMUNICAÇÃO GPS)       | <ul> <li>Enquanto o sistema estava em funcionamento ou em espera, todos os seguintes tiveram que ocorrer:</li> <li>1. GPS está selecionado como protocolo.</li> <li>2. Está definido que ao perder o sinal GPS, a máquina para.</li> <li>3. A máquina parou devido à falta de comunicação com o GPS durante um período de tempo especificado pelo utilizador.</li> </ul> | SIM                                                                               | Verificar a ligação e a<br>alimentação do GPS.<br>Contactar o revendedor Valley.                                                                                                    |
| GPS LOCK FAULT (FALHA<br>DE BLOQUEIO DO GPS)   | <ul> <li>Enquanto o sistema estava em funcionamento ou em espera, todos os seguintes tiveram que ocorrer:</li> <li>1. GPS está selecionado como protocolo.</li> <li>2. Está definido que ao perder o sinal GPS, a máquina para.</li> <li>3. A máquina desligou-se devido à perda do sinal GPS durante um período de tempo especificado pelo utilizador.</li> </ul>       | SIM                                                                               | Procurar um caminho livre<br>acima da antena.<br>Contactar o revendedor Valley.                                                                                                    |
| BBRAM FAULT (FALHA<br>BBRAM)                   | Indica que foi feita uma tentativa de iniciar a máquina<br>quando o Erro E01 foi visualizado no ecrã de estado.                                                                                                    | SIM                                                                               | Contactar o revendedor Valley.<br>Fazer desaparecer consultando<br>Diagnósticos/Falha do sistema<br>quando BBRAM está presente.                                                                                                    |
| TIRE PRES FAULT (FALHA<br>DE PRESSÃO DE PNEUS) | Enquanto o sistema está em funcionamento ou em<br>espera, foram recebidas duas mensagens de erro<br>consecutivas relativas a um pneu específico.                                                                                                    | SIM<br>A opção de<br>parar devido à<br>pressão dos<br>pneus tem de<br>estar ativa | A pressão dos pneus é igual ou<br>inferior à definição de paragem<br>para a pressão dos pneus.<br>Consultar o erro E26 para<br>determinar qual das torres tem<br>um pneu com pressão baixa.<br>Verificar os pneus da torre e certificar-<br>se de que os pneus com baixa pressão<br>são reparados conforme necessário.<br>Contactar o revendedor Valley. |

Figura 51-1

**Códigos de erro** A lista abaixo contém os possíveis códigos de erro com a descrição, limite para que o erro aconteça, se a máquina será encerrada se o erro ocorrer e a ação corretiva a ser tomada. Ver as figuras 51-2 a 54-1.

| ERRO | DESCRIÇÃO                                                                       | LIMITE                                                    | ENCERRAMENTO<br>DEVIDO À FALHA<br>DO SISTEMA | CAUSAS POSSÍVEIS ou<br>AÇÃO CORRETIVA                                                                                                    | MOSTRADO<br>NO ECRÃ |
|------|---------------------------------------------------------------------------------|-----------------------------------------------------------|----------------------------------------------|----------------------------------------------------------------------------------------------------|---------------------|
| E01  | BBRAM - FALHA DA SOMA DE<br>CONTROLO DA RAM COM<br>BATERIA AO INICIAR.          |                                                           | SIM                                          | Contactar o revendedor Valley.                                                                                                    | SIM                 |
| E02  | EEPROM - FALHA DA SOMA DE<br>CONTROLO AO INICIAR.                               | Um dos blocos<br>falhou.                                  | SIM                                          | Este erro pode ocorrer<br>quando se perde a energia<br>enquanto se está a introduzir<br>as constantes. Os dados que<br>estão a ser introduzidos poderão<br>ser perdidos. Tentar uma<br>reinicialização total do módulo.<br>Contactar o revendedor Valley. | SIM                 |
| E03  | REINICIALIZAÇÕES DA UNIDADE<br>- É REGISTADO QUANDO O<br>SOFTWARE É REINICIADO. | Sempre que o<br>software sofre<br>um ciclo de<br>energia. | NÃO                                          | Regista sempre que o módulo é<br>desligado e novamente ligado.<br>Funcionamento normal, não<br>é necessária ação corretiva.                                                                                                    | NÃO                 |

# Códigos de erro (continuação)

| ERRO | DESCRIÇÃO                                                                                                    | LIMITE                                                                                    | ENCERRAMENTO<br>DEVIDO À FALHA<br>DO SISTEMA                                                                   | CAUSAS POSSÍVEIS ou<br>AÇÃO CORRETIVA                                                                                                    | MOSTRADO<br>NO ECRÃ |
|------|----------------------------------------------------------------------------------------------------|-------------------------------------------------------------------------------------------|----------------------------------------------------------------------------------------------------|----------------------------------------------------------------------------------------------------|---------------------|
| E04  | E04 QUEBRA DE ALIMENTAÇÃO - A<br>ALIMENTAÇÃO CAIU ABAIXO DO<br>LIMITE INFÉRIOR DA VOLTAGEM. Se estiver e<br>funcionamer<br>espera e a tel<br>descer abaix<br>baixa tensã | Se estiver em<br>funcionamento/<br>espera e a tensão<br>descer abaixo da<br>baixa tensão. | SIM - depois de<br>15 segundos. Este erro ocorre quando<br>a voltagem cai abaixo do<br>limite de baixa tensão. | Este erro ocorre quando<br>a voltagem cai abaixo do<br>limite de baixa tensão.                                                                                                    | SIM                 |
|      |                                                                                                    |                                                                                           |                                                                                                    | Encerramentos incómodos podem<br>ser causados por se definir um limi-<br>te de baixa tensão demasiado alto.                                                                                                    |                     |
|      |                                                                                                    |                                                                                           |                                                                                                    | Contactar o revendedor Valley.                                                                                                    |                     |
| E05  | SEGURANÇA DO SISTEMA -<br>POSSÍVEL DESALINHAMENTO DA<br>TORRE, UNIDADE DE TRAÇÃO<br>PODE ESTAR PRESA.                                                                    | Segurança perdida<br>durante o<br>funcionamento.                                          | SIM - depois de<br>3 segundos.                                                                                 | Este erro ocorre quando o<br>circuito de segurança é aberto<br>devido ao desalinhamento das<br>torres, problemas de orientação,<br>o temporizador de excesso de<br>água exceder o limite de tempo<br>ou qualquer outro componente<br>no circuito de segurança. | SIM                 |
|      |                                                                                                    |                                                                                           |                                                                                                    | Contactar o revendedor Valley.                                                                                                    |                     |
| E06  | SEGURANÇA DA BOMBA -                                                                                                    | Pressão com a                                                                             | SIM - até arrancar.                                                                                            | Este erro pode ocorrer quando:                                                                                                    | SIM                 |
|      | PRESSAO DEMASIADO BAIXA<br>APÓS TEMPORIZAÇÃO DA<br>PRESSÃO.                                                                                                    | bomba desligada.                                                                          |                                                                                                    | O tempo de atraso da pressão<br>ou a definição de baixa<br>pressão não está correta.                                                                                                    |                     |
|      |                                                                                                    |                                                                                           |                                                                                                    | A bomba, o transdutor de<br>pressão ou o interruptor de<br>pressão podem ter falhado                                                                                                    |                     |
|      |                                                                                                    |                                                                                           |                                                                                                    | Ponto definido para baixa<br>pressão demasiado perto da<br>pressão de funcionamento.                                                                                                    |                     |
|      |                                                                                                    |                                                                                           |                                                                                                    | Contactar o revendedor Valley.                                                                                                    |                     |
| E07  | SENSOR DE PRESSÃO - FORA DO<br>LIMITE SUPERIOR DO INTERVALO,<br>VERIEICAR A LIGAÇÃO                                                                                      | > 4,5 V.                                                                                  | NÃO                                                                                                    | Este erro ocorre quando o transdutor de pressão falhou.                                                                                                    | SIM                 |
|      |                                                                                                    |                                                                                           |                                                                                                    | Contactar o revendedor Valley.                                                                                                    |                     |
| E08  | SENSOR DE PRESSÃO - FORA DO<br>LIMITE INFERIOR DO INTERVALO,<br>VERIFICAR A LIGAÇÃO.                                                                                     | < 0,5 V.                                                                                  | NÃO                                                                                                    | Este erro pode ocorrer quando<br>o transdutor de pressão falhou<br>ou não está instalado.                                                                                                    | SIM                 |
|      |                                                                                                    |                                                                                           |                                                                                                    | Contactar o revendedor Valley.                                                                                                    |                     |
| E09  | SENSOR DE PRESSÃO - PRESSÃO<br>ELEVADA COM A BOMBA<br>DESLIGADA, VERIFICAR A<br>LIGAÇÃO.                                                                                 | Bomba desligada<br>durante 5 minutos<br>e mais de 7 PSI<br>(0,5 bar)                      | NÃO                                                                                                    | Este erro pode ocorrer quando o<br>transdutor de pressão falhou ou<br>ainda existe água no porta-as-<br>persor porque um dos drenos da<br>máquina pode estar obstruído.                                                                                        | SIM                 |
|      |                                                                                                    |                                                                                           |                                                                                                    | Recalibrar o transdutor de pressão.                                                                                                    |                     |
|      |                                                                                                    |                                                                                           |                                                                                                    | Contactar o revendedor Valley.                                                                                                    |                     |
| E10  | SENSOR DE PRESSÃO - O<br>INTERRUPTOR MECÂNICO PODE<br>ESTAR PRESO.                                                                                                    | Bomba desligada<br>durante 5 minutos<br>e interruptor ainda                               | NÃO                                                                                                    | Este erro pode ocorrer se o trans-<br>dutor de pressão ou o interruptor<br>tiver falhado ou estiver preso.                                                                                                    | SIM                 |
|      |                                                                                                    | está ligado.                                                                              |                                                                                                    | Contactar o revendedor Valley.                                                                                                    |                     |
| E11  | RESOLUTOR - ÂNGULO NÃO<br>MANTÉM UMA POSIÇÃO,<br>LUBRIFICAR O TUBO "J".                                                                                                  | 5° de salto em                                                                            | NÃO                                                                                                    | Este erro pode ocorrer se:                                                                                                    | SIM                 |
|      |                                                                                                    | (duas vezes).                                                                             |                                                                                                    | o pino do pivô estiver preso ou<br>perro e precisar de lubrificação.                                                                                                    |                     |
|      |                                                                                                    |                                                                                           |                                                                                                    | Tubo J demasiado aper-<br>tado ou bloqueado.                                                                                                    |                     |
|      |                                                                                                    |                                                                                           |                                                                                                    | Tubo não fixado ao suporte H.                                                                                                    |                     |
|      |                                                                                                    |                                                                                           |                                                                                                    | Anel coletor solto.                                                                                                    |                     |
|      |                                                                                                    |                                                                                           |                                                                                                    | Contactar o revendedor Valley.                                                                                                    |                     |
| E12  | RESOLUTOR - FORA DO LIMITE<br>SUPERIOR DO INTERVALO,<br>VERIFICAR SE EXISTEM FIOS<br>SOLTOS OU EM CURTO-CIRCUITO.                                                        | X E Y = 2,5 V.                                                                            | NÃO                                                                                                    | Este erro pode ocorrer se os fios<br>do resolutor estiverem soltos ou<br>tiverem sofrido um curto-circuito.<br>Contactar o revendedor Vallev.                                                                                                    | SIM                 |

Figura 52-1

# Códigos de erro (continuação)

| ERRO | DESCRIÇÃO                                                                   | LIMITE                                                                                                    | ENCERRAMENTO<br>DEVIDO À FALHA<br>DO SISTEMA        | CAUSAS POSSÍVEIS ou<br>AÇÃO CORRETIVA                                                                                                    | MOSTRADO<br>NO ECRÃ           |
|------|-----------------------------------------------------------------------------|----------------------------------------------------------------------------------------------------|-----------------------------------------------------|----------------------------------------------------------------------------------------------------|-------------------------------|
| E13  | TECLADO - TECLA<br>POSSIVELMENTE PRESA,<br>VERIFICAR A LIGAÇÃO DO           | 10 segundos.                                                                                                    | NÃO                                                 | Este erro pode ocorrer se o<br>teclado tiver falhado ou se<br>uma tecla estiver presa.                                                                                                    | SIM                           |
|      | TECLADO.                                                                    |                                                                                                    |                                                     | Contactar o revendedor Valley.                                                                                                    |                               |
| E14  | SENSOR FRENTE/TRÁS -<br>POSSÍVEL CURTO-CIRCUITO,<br>VERIFICAR A CABLAGEM.   | 2 segundos.                                                                                                    | SIM - depois de<br>15 segundos.                     | Quando este erro é detetado,<br>as linhas de funcionamento<br>para a frente e para trás<br>estão ambas sob tensão.                                                                                                    | SIM                           |
|      |                                                                             |                                                                                                    |                                                     | O estado da máquina apresentará<br>Em funcionamento quando o<br>Al/AS está definido como OFF,<br>mesmo que o contactor do<br>motor esteja desativado.                                                                                                    |                               |
|      |                                                                             |                                                                                                    |                                                     | A máquina para se Al/AR estiver<br>definido como ON e a opção<br>Auto Stop estiver selecionada.                                                                                                    |                               |
|      |                                                                             |                                                                                                    |                                                     | Se Al/AS estiver definido como ON<br>e a opção Inversão Automática es-<br>tiver selecionada, a máquina irá al-<br>ternar entre os controlos de direção<br>para a frente e para trás. Desde<br>que a energia do motor é desligada<br>até que o sentido seja bloqueado,<br>a máquina não se irá mover. |                               |
|      |                                                                             |                                                                                                    |                                                     | Contactar o revendedor Valley.                                                                                                    |                               |
| E15  | NÃO ATRIBUÍDO                                                               |                                                                                                    |                                                     | Este código de erro não está atribuído.                                                                                                    |                               |
| E16  | NÃO ATRIBUÍDO                                                               |                                                                                                    |                                                     | Este código de erro não está atribuído.                                                                                                    |                               |
| E17  | NÃO ATRIBUÍDO                                                               |                                                                                                    |                                                     | Este código de erro não está atribuído.                                                                                                    |                               |
| E18  | ERRO DE COMUNICAÇÃO GPS,<br>VERIFICAR A LIGAÇÃO GPS E A<br>ALIMENTAÇÃO.     | 10 segundos.                                                                                                    | SIM, se Fechar o<br>sistema estiver<br>selecionado. | Este erro ocorre quando o<br>GPS está selecionado como<br>protocolo e ocorre uma transição<br>de comunicações para sem comu-<br>nicações durante 10 segundos.                                                                                                    | NÃO, a posição<br>irá piscar. |
|      |                                                                             |                                                                                                    |                                                     | Verificar a ligação GPS.                                                                                                    |                               |
|      |                                                                             |                                                                                                    |                                                     | Quando a opção GPS é<br>alimentada por um circuito<br>de segurança, uma perda de<br>alimentação causa este erro.                                                                                                    |                               |
| E19  | PERDA DE SINAL GPS, VERIFICAR<br>CAMINHO DESIMPEDIDO POR<br>CIMA DA ANTENA. | 10 segundos.                                                                                                    | SIM, se Fechar o<br>sistema estiver<br>selecionado. | Este erro ocorre quando o sinal<br>do GPS passa de GPS bloqueado<br>para GPS desbloqueado.                                                                                                    | NÃO, a posição<br>irá piscar. |
|      | A posição da máquina fica<br>intermitente quando ocorre um erro.            |                                                                                                    |                                                     | Verificar caminho desimpedido por cima da antena.                                                                                                    |                               |
| E20  | PERDA DE SINAL DGPS,<br>VERIFICAR CAMINHO<br>DESIMPEDIDO POR CIMA DA        | 10 segundos.                                                                                                    | NÃO                                                 | Este erro ocorre quando o<br>sinal do DGPS passa de<br>DGPS para padrão.                                                                                                    | NÃO                           |
|      | ANTENA.                                                                     |                                                                                                    |                                                     | Verificar caminho desimpedido<br>por cima da antena.                                                                                                    |                               |
| E21  | FLUXO BAIXO                                                                 | A taxa de fluxo<br>mínima está ativa<br>e a pressão de<br>água da máquina<br>é superior à<br>definição de baixa<br>pressão | SIM                                                 | Um erro de baixo fluxo só<br>pode ocorrer se a taxa de fluxo<br>mínima das constantes estiver<br>ativa e se a pressão de água<br>da máquina for superior à<br>definição de baixa pressão.                                                                                                    | SIM                           |
| E22  | PRESSAO ALTA                                                                | 3 segundos                                                                                                    |                                                     | Um erro de alta pressão<br>ocorre se a pressão de água<br>da máquina atingir a definição<br>de pressão máxima das cons-<br>tantes durante 3 segundos.                                                                                                    | SIM                           |

# Códigos de erro (continuação)

| ERRO | DESCRIÇÃO                                                                | LIMITE                                                                                                    | ENCERRAMENTO<br>DEVIDO À FALHA<br>DO SISTEMA | CAUSAS POSSÍVEIS ou<br>AÇÃO CORRETIVA                                                                                                    | APRESENTA-<br>DO NO ECRÃ |
|------|--------------------------------------------------------------------------|----------------------------------------------------------------------------------------------------|----------------------------------------------|----------------------------------------------------------------------------------------------------|--------------------------|
| E23  | ERRO DE COMUNICAÇÕES PLC.<br>(GPS v2 Apenas)                             | 3 vezes consecutivas.                                                                                               | NÃO                                          | Este erro ocorre quando um<br>PLC com GPS v2 não responde<br>às mensagens do painel de<br>comando 3 vezes seguidas.                                                                                                    | SIM                      |
|      |                                                                          |                                                                                                    |                                              | Verificar se o canal PLC é o<br>correto e as definições de ID.                                                                                                    |                          |
| E24  | RESSINCRONIZAR CICLO DE<br>FUNCIONAMENTO DA VÁLVULA<br>DEVIDO À PRESSÃO  | A pressão atinge<br>a definição de<br>pressão de água<br>para a<br>ressincronização<br>da válvula das<br>constantes |                                              | Um erro de ressincronização<br>do ciclo de funcionamento<br>da válvula é registado se a<br>pressão de água da máquina<br>atingir a definição de pressão de<br>água para a ressincronização<br>da válvula das constantes. | SIM                      |
| E25  | COORDENADAS GPS FORA DO                                                  | Quando as                                                                                                    | SIM, se Fechar o                             | Este erro ocorre quando:                                                                                                    | SIM                      |
|      | INTERVALO, VERIFICAR A<br>DISTÂNCIA PARA O GPS OU<br>PARA INTERFERÊNCIA. | coordenadas de<br>GPS estão fora<br>do intervalo                                                                    | sistema estiver<br>selecionado.              | A distância do pivô ao recetor<br>GPS está fora do comprimento<br>definido ± Definir a distância<br>correta para o GPS.                                                                                                  |                          |
|      |                                                                          |                                                                                                    | Co<br>erra<br>nas                            | Coordenadas do ponto pivô<br>erradas - Definir ponto pivô<br>nas coordenadas corretas.                                                                                                    |                          |
|      |                                                                          |                                                                                                    |                                              | Interferência de outro dispositivo<br>GPS no mesmo canal - Alterar os<br>PLC do GPS para um canal di-<br>ferente para evitar interferência.                                                                              |                          |
| E26  | BAIXA PRESSÃO DE PNEU                                                    | Regista todas as<br>ocorrências<br>numa torre                                                                       | NÃO                                          | Na torre indicada há um<br>pneu com pressão igual ou<br>inferior ao nível determinado<br>como aviso de pressão.                                                                                                    | SIM                      |
|      |                                                                          |                                                                                                    |                                              | O erro e o número de ocor-<br>rências são registados para<br>apenas uma torre de cada vez.                                                                                                    |                          |
|      |                                                                          |                                                                                                    |                                              | Se o erro já tiver sido<br>submetido para uma torre,<br>um erro numa torre diferente<br>não será registado.                                                                                                    |                          |
|      |                                                                          |                                                                                                    |                                              | Corrigir o problema e<br>apagar o erro para registar<br>outras ocorrências.                                                                                                    |                          |
| E27  | ERRO DE COMUNICAÇÕES NO<br>TPMS                                          | 3 tentativas<br>erradas<br>consecutivas                                                                             | NÃO                                          | Uma ID específica do TPMS<br>não respondeu às mensagens<br>do painel de comando 3<br>vezes consecutivas.                                                                                                    | SIM                      |

Figura 54-1

#### Lista de resolução de problemas

Em baixo e na página seguinte estão indicados vários problemas com a respetiva descrição, causas possíveis ou ação corretiva a tomar. Ver a figura 55-1 em baixo e a figura 56-1 na página seguinte.

| PROBLEMA                                           | CAUSA POSSÍVEL OU AÇÃO CORRETIVA                                                   |
|----------------------------------------------------|------------------------------------------------------------------------------------|
| A POSIÇÃO DO RESOLUTOR NÃO É PRECISA.              | LIGAÇÃO AO PONTO PIVÔ.                                                             |
|                                                    | TUBO J DEMASIADO APERTADO OU BLOQUEADO.                                            |
|                                                    | TUBO NÃO FIXADO AO SUPORTE H.                                                      |
|                                                    | ANEL COLETOR SOLTO.                                                                |
|                                                    | DESVIO INCORRETO DO SENTIDO.                                                       |
|                                                    | CONTACTAR O REVENDEDOR VALLEY.                                                     |
| O PIVÔ INVERTE AUTOMATICAMENTE DE FORMA ALEATÓRIA. | CONTACTAR O REVENDEDOR VALLEY.                                                     |
| O PIVOT PARA AUTOMATICAMENTE DE FORMA ALEATÓRIA    | CONTACTAR O REVENDEDOR VALLEY.                                                     |
| O PIVÔ NÃO RESPEITA A SEGURANÇA NA BARREIRA.       | BARREIRA DEMASIADO ELEVADA NO BRAÇO ATUADOR.                                       |
|                                                    | INVERSÃO AUTOMÁTICA/PARAGEM AUTOMÁTICA DESATIVADA.                                 |
|                                                    | CAIXA DE INVERSÃO AUTOMÁTICA/PARAGEM AUTOMÁTICA NÃO<br>ESTÁ AJUSTADA CORRETAMENTE. |
|                                                    | CONTACTAR O REVENDEDOR VALLEY.                                                     |
| LEITURA DO TRANSDUTOR DE PRESSÃO INCORRETA.        | CALIBRAÇÃO SEM ÁGUA.                                                               |
|                                                    | VERIFICAR VÁLVULA QUE MANTÉM A ÁGUA NO PORTA-ASPERSOR.                             |
|                                                    | TRANSDUTOR TEM GELO JUNTO AO SENSOR.                                               |
|                                                    | TRANSDUTOR OBSTRUÍDO.                                                              |
|                                                    | TUBO DE PRESSÃO OBSTRUÍDO OU DANIFICADO.                                           |
|                                                    | CONTACTAR O REVENDEDOR VALLEY.                                                     |
| SEM VISUALIZAÇÃO.                                  | AJUSTE DO CONTRASTE DEMASIADO ESCURO OU DEMASIADO CLARO.                           |
|                                                    | SECCIONADOR DESLIGADO.                                                             |
|                                                    | SEM ENERGIA PARA O PIVÔ.                                                           |
|                                                    | CONTACTAR O REVENDEDOR VALLEY.                                                     |
| PISTOLA FINAL NÃO SE DESLIGA.                      | INTRODUÇÃO INCORRETA PARA A PISTOLA FINAL.                                         |
|                                                    | FILTRO OBSTRUÍDO.                                                                  |
|                                                    | HARDWARE DA PISTOLA FINAL COM DEFEITO.                                             |
|                                                    | DESVIO INCORRETO DO SENTIDO; ARCO DEMASIADO PEQUENO.                               |
|                                                    | CONTACTAR O REVENDEDOR VALLEY.                                                     |
| PISTOLA FINAL NÃO SE LIGA.                         | AS CONSTANTES DA PISTOLA FINAL NÃO ESTÃO PROGRAMADAS<br>CORRETAMENTE.              |
|                                                    | OPÇÕES DA PISTOLA FINAL DEFINIDAS PARA DESATIVAR.                                  |
|                                                    | HARDWARE DA PISTOLA FINAL COM DEFEITO.                                             |
|                                                    | CONTACTAR O REVENDEDOR VALLEY.                                                     |
| CICLOS DO ECRÃ LIGADOS E DESLIGADOS.               | ENERGIA DE ENTRADA ERRÁTICA.                                                       |
|                                                    | BAIXA VOLTAGEM.                                                                    |
|                                                    | CONTACTAR O REVENDEDOR VALLEY.                                                     |

Figura 55-1

### Lista de resolução de problemas (continuação)

| PROBLEMA                                 | CAUSA POSSÍVEL OU AÇÃO CORRETIVA                                                                      |  |  |
|------------------------------------------|----------------------------------------------------------------------------------------------------|--|--|
| NÃO PARA NA PARAGEM NA POSIÇÃO.          | A PARAGEM NA POSIÇÃO NÃO ESTÁ LIGADA.                                                                 |  |  |
|                                          | A PARAGEM NA POSIÇÃO FOI ALTERADA                                                                     |  |  |
|                                          | A MÁQUINA TEM DE SE AFASTAR PELO MENOS 2° DA POSIÇÃO<br>DE S-S, ANTES DO S-S A PODER PARAR NOVAMENTE. |  |  |
|                                          | CONTACTAR O REVENDEDOR VALLEY.                                                                        |  |  |
| A RETROILUMINAÇÃO NÃO SE LIGA.           | CONTACTAR O REVENDEDOR VALLEY.                                                                        |  |  |
| A RETROILUMINAÇÃO NÃO SE DESLIGA.        | CONSTANTE INTRODUZIDA ESTÁ INCORRETA.                                                                 |  |  |
|                                          | CONTACTAR O REVENDEDOR VALLEY.                                                                        |  |  |
| ECRÃ ESCURO.                             | DEFINIÇÃO DE CONTRASTE DEMASIADO ALTA OU DEMASIADO<br>BAIXA.                                          |  |  |
|                                          | CONTACTAR O REVENDEDOR VALLEY.                                                                        |  |  |
| PIVÔ NÃO SE REINICIA AUTOMATICAMENTE.    | PROGRAMA DE ARRANQUE\$ ESCRITO INCORRETAMENTE OU<br>EM FALTA.                                         |  |  |
|                                          | OS CRITÉRIOS DE REINICIAÇÃO NÃO FORAM CUMPRIDOS.                                                      |  |  |
|                                          | DIA ERRADO NAS OPERAÇÕES DIÁRIAS.                                                                     |  |  |
|                                          | OUTRA FALHA DO SISTEMA QUE NÃO ENERGIA OU PRESSÃO.                                                    |  |  |
|                                          | CONTACTAR O REVENDEDOR VALLEY.                                                                        |  |  |
| PIVOT NÃO PARA COM AS OPERAÇÕES DIÁRIAS. | INVERSÃO DAS HORAS DE INÍCIO/PARAGEM.                                                                 |  |  |
|                                          | AS OPERAÇÕES DIÁRIAS NÃO ESTÃO ATIVADAS.                                                              |  |  |
|                                          | UM PROGRAMA QUE NÃO AS OPERAÇÕES DIÁRIAS INICIA O<br>SISTEMA.                                         |  |  |
|                                          | CONTACTAR O REVENDEDOR VALLEY.                                                                        |  |  |

Figura 56-1

#### Reinicialização total

Uma reinicialização total reinicia a memória apenas de leitura programável apagável eletricamente (EEPROM).

- Repõe as definições atuais para as de fábrica.
- · Restaura as definições de fábrica de todas as constantes.
- · Restaura as definições de fábrica de todas as opções.
- Apaga todos os programas atuais e guardados.
- · Limpa o histórico de revisão.
- Limpa o histórico do registo de erros.

#### Executar uma reinicialização total

Para executar uma reinicialização total, seguir os passos seguintes:

- 1. Registar todas as definições das opções, das constantes e os programas que terão de ser reintroduzidos após a reinicialização total.
- 2. Rodar o seccionador do painel de comando para OFF (Não).
- Ao rodar o selecionador do painel de comando para SIM, premir e manter premido esca até o ecrã repor ser apresentado. Ver a figura 57-1.
- 4. Selecionar um dos seguintes:

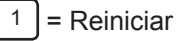

<sup>2</sup> = Ignorar a função de reinicialização.

Se não for feita nenhuma seleção no espaço de 60 segundos, sair-se-á da reinicialização.

RESET EEPROM TO FACTORY DEFAULTS?

PRESS 1..RESET 2..SKIP >

# Painel de comando Valley Pro2

Resolução de problemas

#### Guia de funções avançadas

Em baixo estão indicadas as funções avançadas associadas aos botões Program, Diagnostic, Options e System.

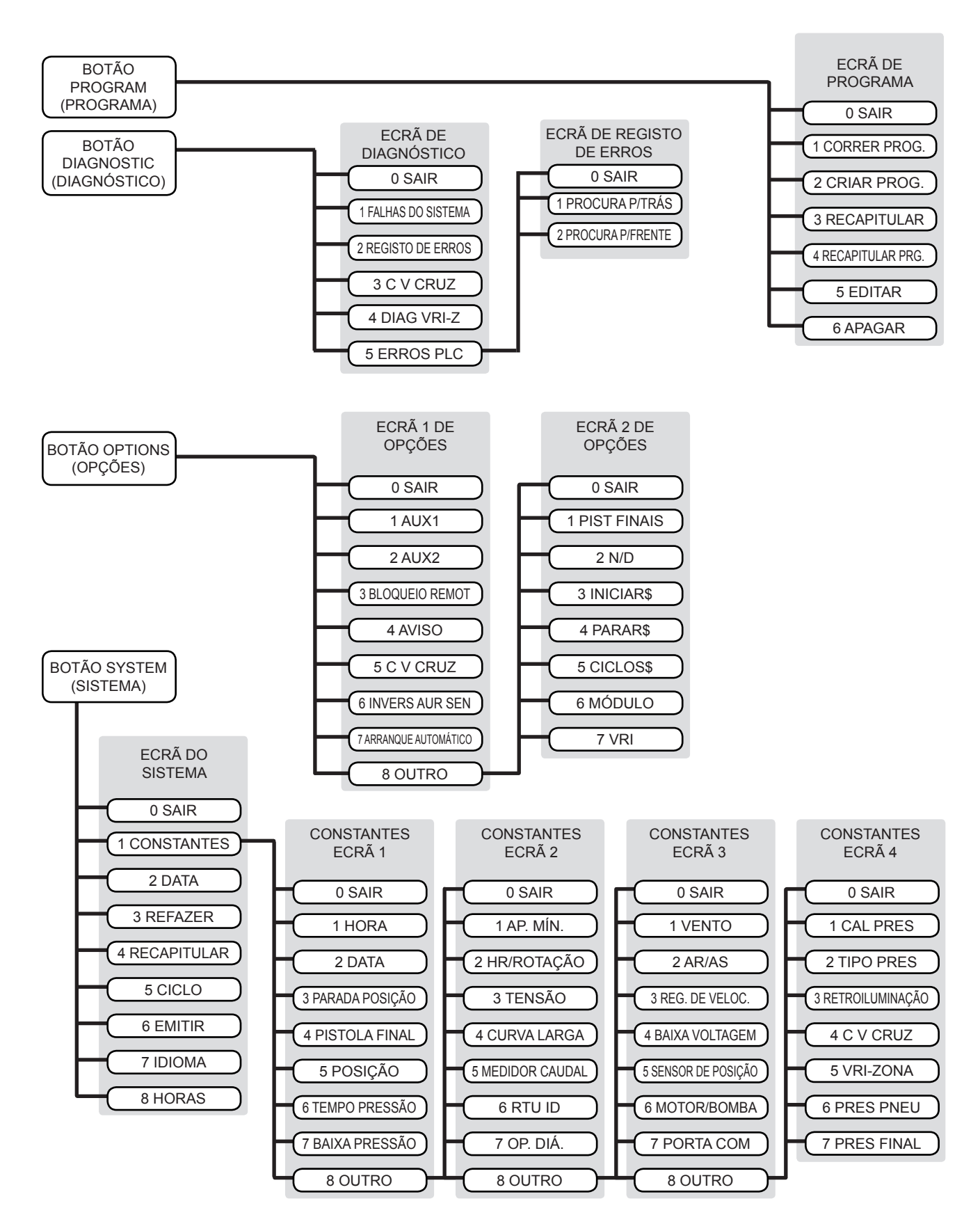

# Painel de comando Valley Pro2

# Guia de funções avançadas